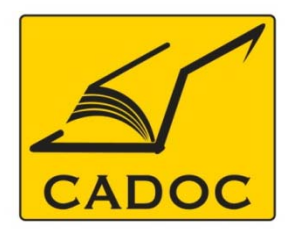

COMPAGNIE ALGERIENNE DE DOCUMENTATION ET DE CONSEIL Bases de données.Livres.Revues.Traités.Normes

# partenaire du

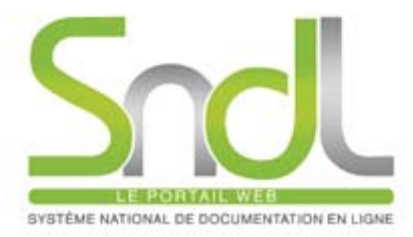

# Guide d'utilisation de la base de données : ScienceDirect

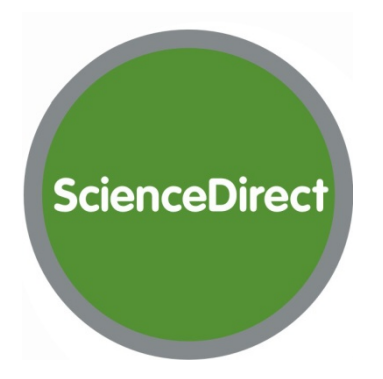

Adresse: Rue la flanelle, cité Ain ellah Dely brahim Tél: (021) 91 03 52, Mob: (0770) 87 66 38, Fax: (021) 91 03 51 E-mail: cadoc@cadoc.dz\_site: www.cadoc.dz

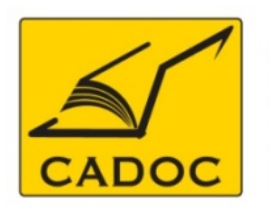

COMPAGNIE ALGERIENNE DE DOCUMENTATION ET DE CONSEIL Bases de données.Livres.Revues.Traités.Normes

## Plan du Manuel:

- Qui est CADOC
- Qu'est ce qu'une base de données.
- Présentation de l'Editeur Elsevier
- Introduction à ScienceDirect
- Les Modules ScienceDirect Utilisation de scienceb direct :
  - 1- Quelques définitions
  - 2- Créer un compte ScienceDirect
  - 3- Page d'accueil
  - 4- Menu Browse
    - Ajout de journaux/Livres à la liste Favorite
  - 5- Menu My Settings
    - Modify Personal Details and Preferences
    - Change password

- 6- Recherche rapide
- 7- Recherche avancée
  - Description
  - All Sources
  - Journals
  - Books
  - Reference Works
  - Recall search
  - Exploitation des résultats
- 8- Menu Alertes
  - Créer une Alerte de recherche
  - Créer une Alerte par thème
  - Créer une Alerte par nouvelle parution

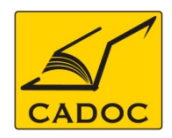

# CADOC, La Compagnie Algérienne de Documentation et de Conseil

**CADOC, Compagnie Algérienne de Documentation et de Conseil**, est spécialisée dans l'importation et la diffusion de la documentation Scientifique, Technique et Médicale, en langue française et anglaise et ce depuis 1996.

Nous sommes, également, en mesure de vous souscrire **un abonnement sur papier à n'importe quelle revue** qui vous intéresse.

Nous nous sommes intéressés à la documentation disponible en ligne (via Internet) depuis 1999 et avons **signé des contrats de représentation en Algérie avec les plus importants fournisseurs des bases de données documentaires**, e-journals (revues électroniques) et e-books (livres électroniques) et autres.

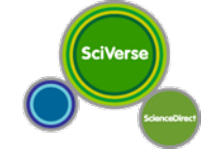

#### Fournisseur : Elsevier

Le partenaire de **CADOC**, Elsevier, est l'un des plus grands éditeurs internationaux, qui offre des publications **scientifiques**, **techniques** et **médicales**.

En partenariat avec les communautés scientifiques et médicales internationales, Elsevier publie plus de **1800 revues** et **1900 nouveaux livres par an**, en plus d'offrir un large éventail de produits électroniques innovateurs tels que **ScienceDirect**, **Scopus et Reaxys**...

*ScienceDirect* est le service en ligne de l'éditeur de revues scientifiques Elsevier, lancé en 1995.

ScienceDirect Contient plus de 25% des connaissances mondiales scientifiques, technologiques et médicales en texte intégral et informations bibliographiques. En plus des livres et revues, ScienceDirect contient des Encyclopédies, guides et manuels (handbooks) et books series.

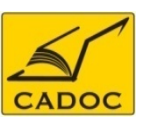

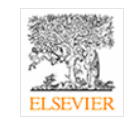

## Guide d'utilisation de ScienceDirect : Comment Accéder

A- Accès direct (reconnaissance par adresse IP) : <u>www.sciencedirect.com</u> B- Accès via le portail SNDL : www.sndl.cerist.dz

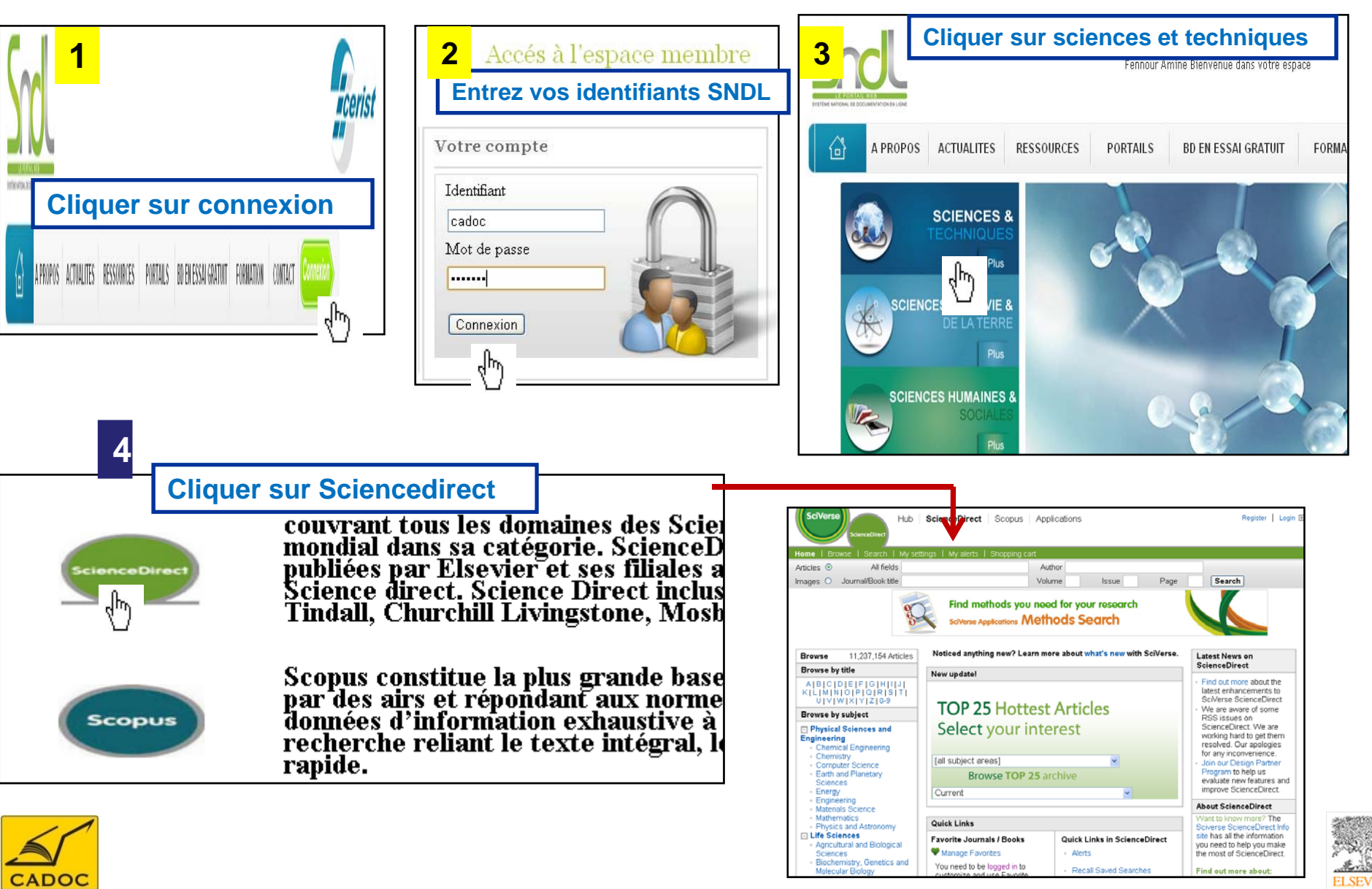

**Recherche rapide (simple) :** permet de faire une recherche sur un sujet donné en utilisant quelques mots clés.

**Recherche avancée (autre options) :** offre plus d'outils pour affiner la recherche. Combinaison de mots clés, d'opérateurs booléens, de dates, nature du document, domaine de recherche ...

Alerte : est un dispositif qui, à chaque nouvelle parution d'un articles, d'un Numéro de revu eou autre, concernant une recherche, un sujet ou une publication; envoie un Email de notification.

Abstract : résumé ou description du contenu de l'article.

Full-Text : le texte intégral de l'article.

E-book : livre électronique.

Journal : périodique : revue, magazine ...

**RSS Feeds** S: Un flux RSS ou fil RSS ("RSS feed" en anglais), sigle de Really Simple Syndication (souscription vraiment simple), ou de Rich Site Summary (Sommaire d'un site enrichi) est un format de syndication de contenu Web. Ce système permet de diffuser les nouvelles des sites d'informations, ce qui permet de rapidement consulter ces dernières sans visiter le site.

voir le lien http://fr.wikipedia.org/wiki/RSS\_%28format%29

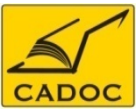

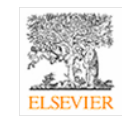

## 1- Créer un compte ScienceDirect

Créer un compte permet de personnaliser ScienceDirect : avoir ses propres Alertes, mails, préférences, liens rapides, historique de recherches ...

| Applications Register Login                                                                        | Go to SciVal Suite                                                                                                    |                                                           |                                              |                                            |
|----------------------------------------------------------------------------------------------------|----------------------------------------------------------------------------------------------------|-----------------------------------------------------------|----------------------------------------------|--------------------------------------------|
| Page Forgotten your username or password?<br>Go to Athens / Institution login                      | Help<br>Mys<br>Advanced search<br>? Search tips<br>Hows your opersonality here <u>Breder products</u> Hyou has<br>and Documeni Citaton Alerits or keep hack of your research                                                                                                    | w access, For example you can<br>ch with Saved Searches . |                                              |                                            |
|                                                                                                    | Your defails<br>Your company will be a size all calls generaled from our parce                                                                                                    | Privacy policy                                            |                                              |                                            |
|                                                                                                    | First Instruction with the definition of the first Instruction (See Traine)       *         First Instruction (See Traine)       *         Family name :       *         Email and password       *         Email and password between S and 20 characters.       *         Email address :       *         Password :       *         Condim password :       * | entrez vos<br>coordonnées<br>(* = champ<br>obligatoire)   | Saisissez v<br>entre 5 e                     | otre mot de passe<br>et 20 caractères      |
| Coohoz ootto oooo oi vouo                                                                          | Your role and field of infere st<br>Your role: Select your role in your organization 💉 *                                                                                                    |                                                           |                                              |                                            |
| voulez recevoir par e-mail<br>les informations concernant<br>les nouveautés d'ELSEVIER             | Please select al least one subject area of interes is <sup>17</sup> Agricul knall and. Biological Octences Aris and Rumani les Biochemis ty, Gene los and Molecular, Biology Business, Management and Accounting Chemical Engineering                                                                                                    |                                                           | Choisissez v<br>d'intérêt pour é<br>toute no | os domaines<br>ètre informé de<br>uveauté. |
| Vous devez cocher cette<br>case (conditions<br>d'utilisation) pour valider<br>votre enregistrement | Chemisty<br>Chow aleri & other sellings. #<br>I wish to receive information from Bisevier 6.V. and its artillates concerning their p<br>Tagree to the Registered User Agreement .<br>Register                                                                                                    | roducts and sendces.<br>Valider l'enro                    | egistrement                                  |                                            |

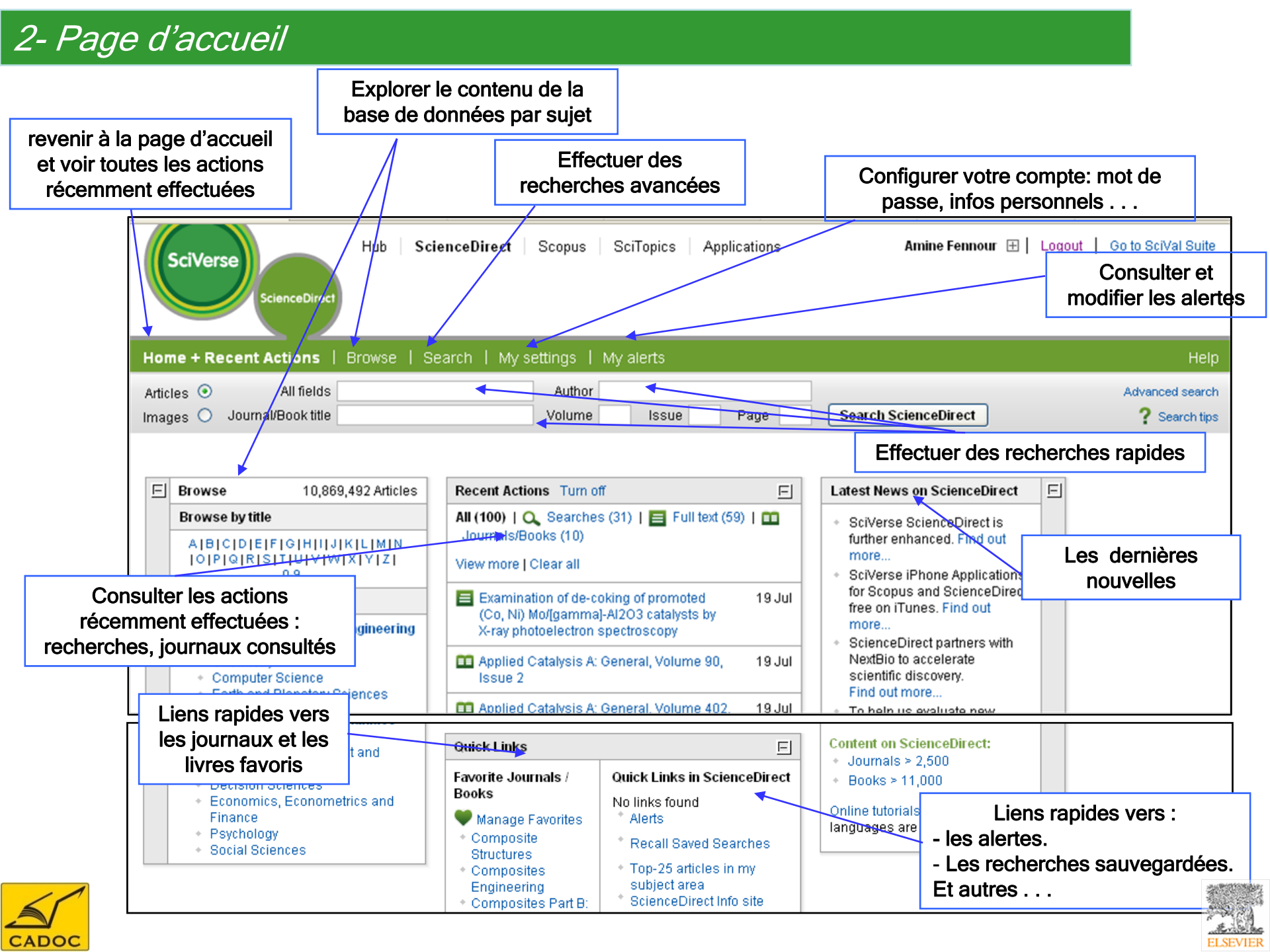

#### 3- Menu Browse : parcourir le contenu

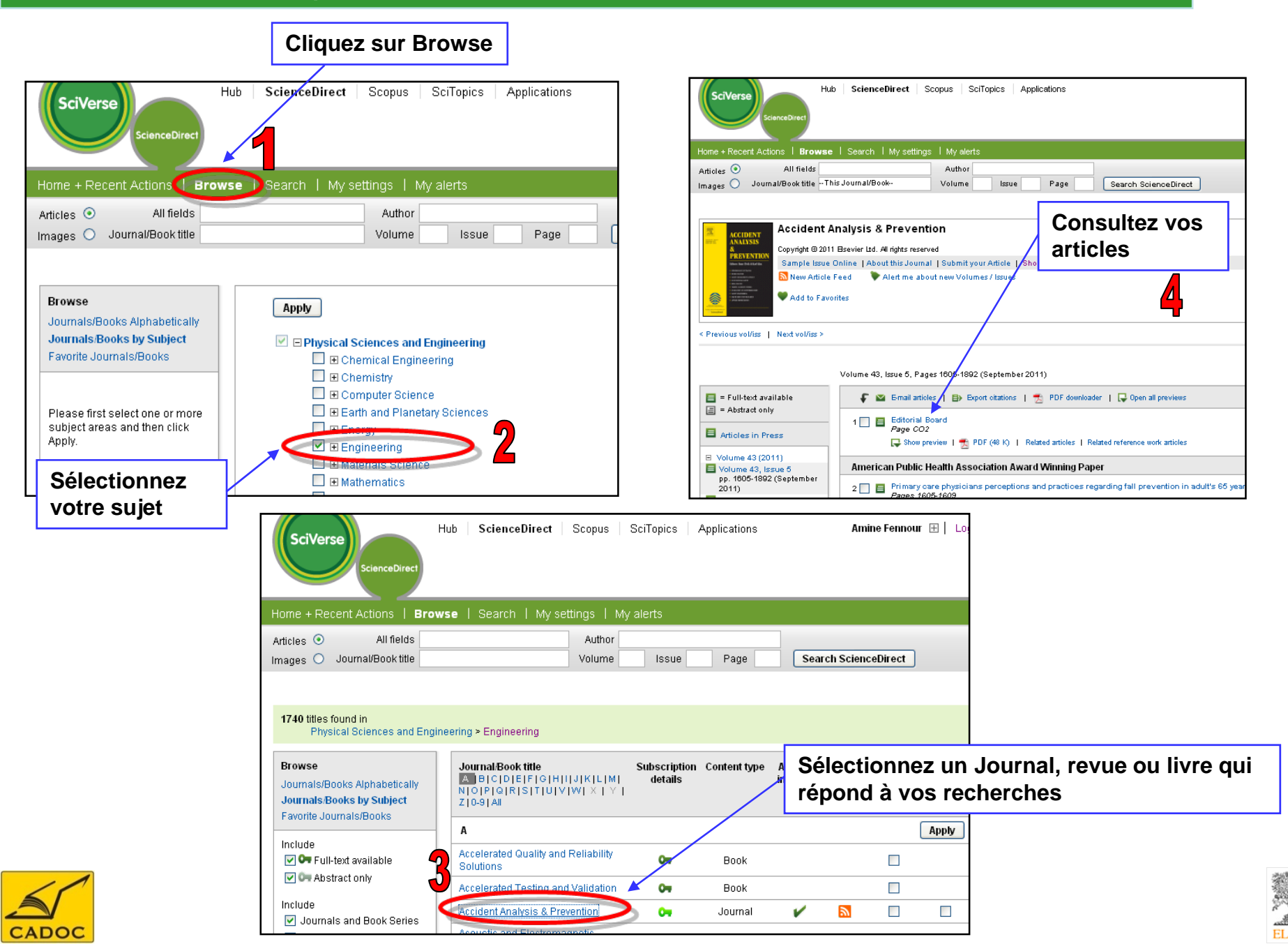

## 3- Menu Browse Ajout de journaux/Livres à la liste Favorite

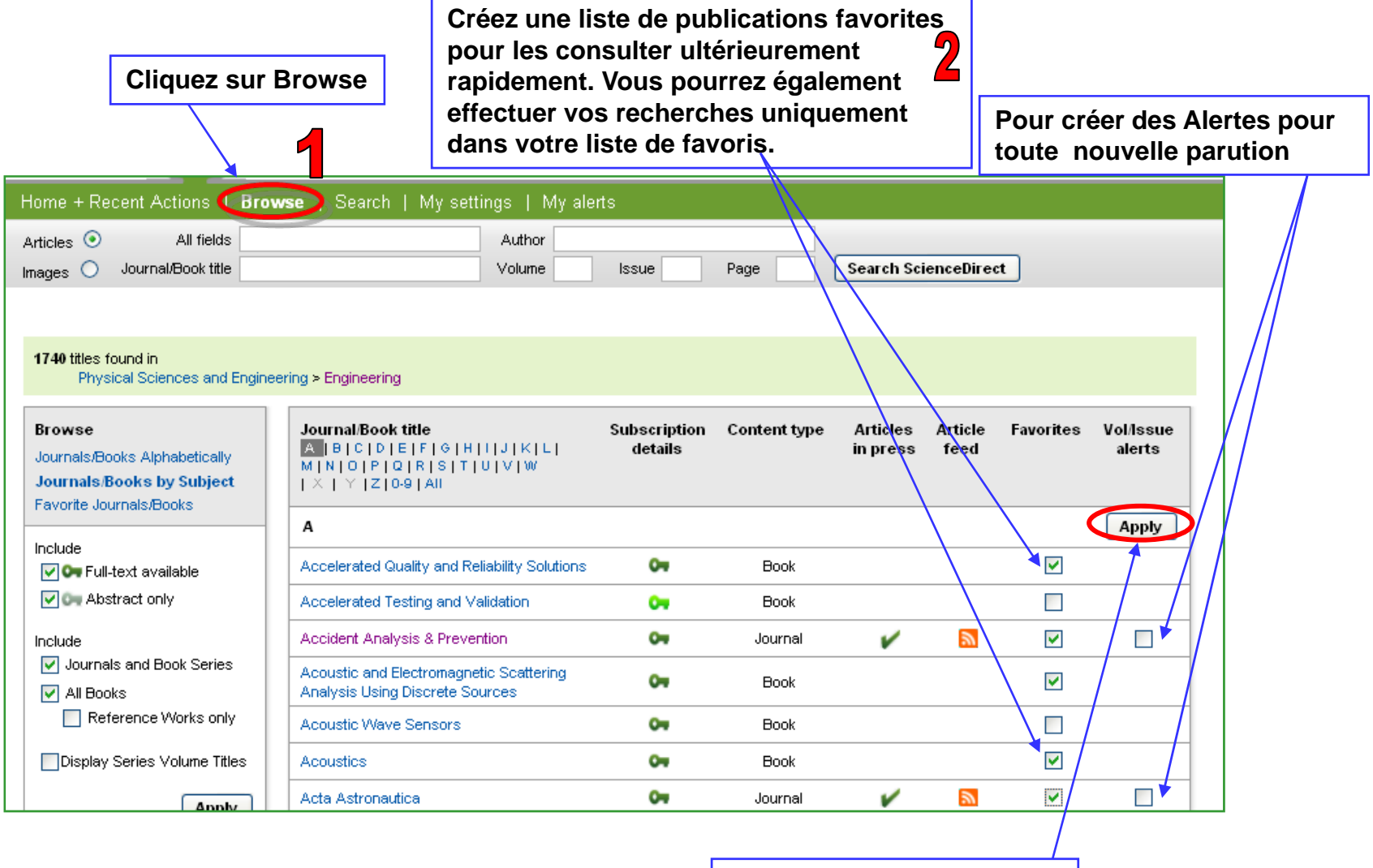

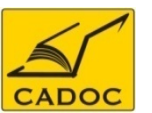

Cliquez sur Apply pour valider

3

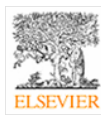

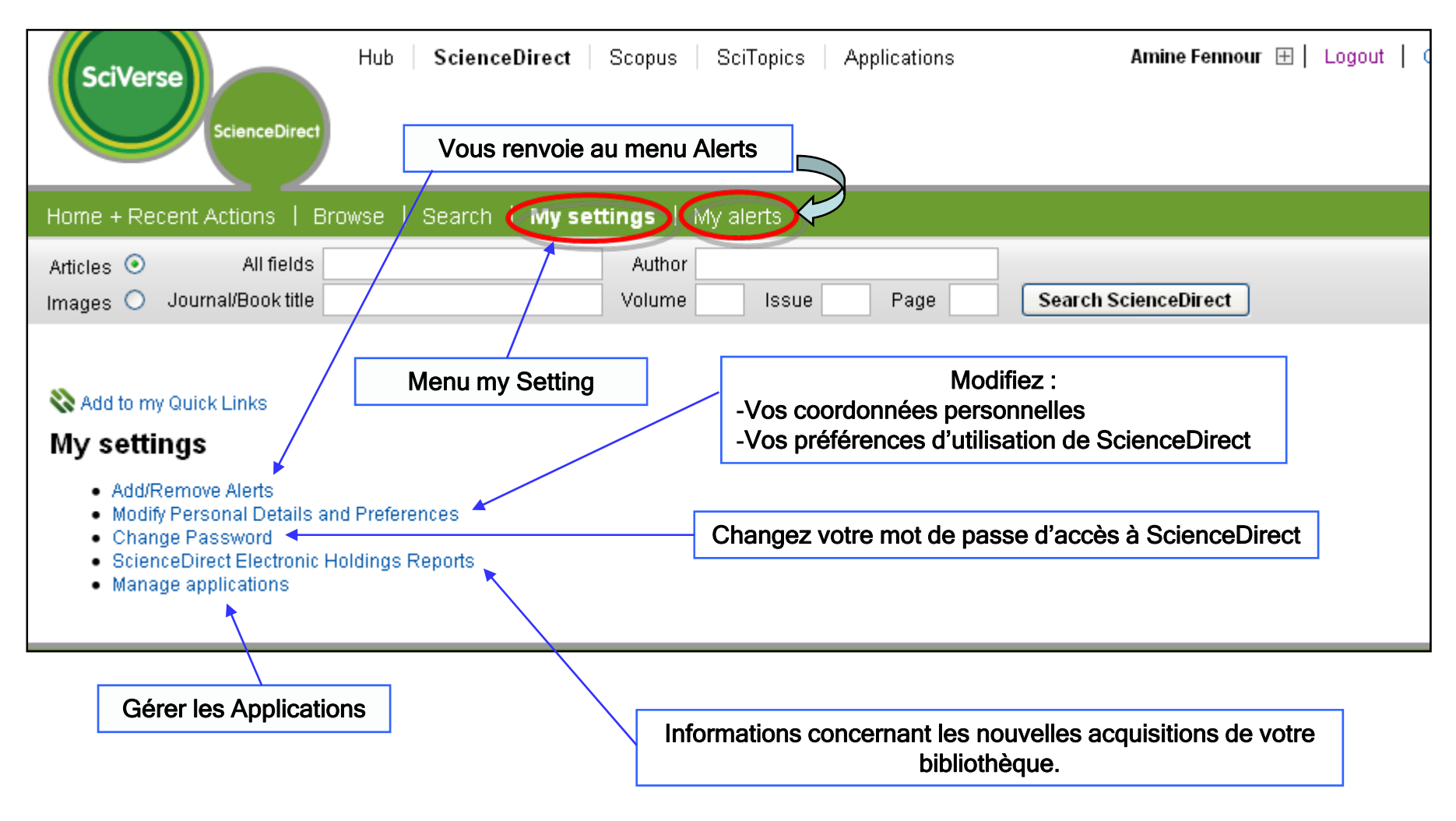

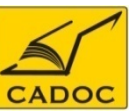

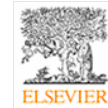

# 4- Menu My Settings Modify Personal Details and Preferences

CADOC

| Interesting the second processing of the second processing of the | Your details                                              | ~   |         |                      |                                                                                           |
|----------------------------------------------------------------------------------------------------|-----------------------------------------------------------|-----|---------|----------------------|-------------------------------------------------------------------------------------------|
| Pitter: Image: set addition:   Visition: Modifier vos   Choisissez le mode de<br>l'historique des recherches   Choisissez le mode de<br>l'historique des recherches   Choisissez votre mode d'envoi<br>des Alertes (voir menu Alertes)<br>- Un mail pour chaque nouveauté<br>- Un mail pour chaque nouveauté                                                                                                    | Firstname: Amine *                                        |     |         |                      |                                                                                           |
| Readance of descriptions         Vertices and descriptions         Vertices and descriptions     <                                                                                                    | Family same: Fessour *                                    |     |         |                      |                                                                                           |
| Verified and statistical and statistical and statistis and statistical and statistical and stat | E-mail address: databases@cadoo-dz.com *                  |     |         |                      |                                                                                           |
| With the second data task the second data task the second datask the second data task the second data ta | Your role and field of interest                           |     | -       |                      |                                                                                           |
| Vitrie       Modifier vos<br>coordonnées<br>(* = champ<br>obligatoire)       Détails de votre compte<br>RefWorks (logiciel de gestion<br>de la bibliographie)         Vitrie       Image: Status de votre compte<br>refWorks (logiciel de gestion<br>de la bibliographie)         Vitrie       Image: Status de votre compte<br>refWorks (logiciel de gestion<br>de la bibliographie)         Vitrie       Image: Status de votre compte<br>refWorks (logiciel de gestion<br>de la bibliographie)         Vitrie       Image: Status de votre compte<br>refWorks (logiciel de gestion<br>de la bibliographie)         Vitrie       Image: Status de votre compte<br>refWorks (logiciel de gestion<br>de la bibliographie)         Vitrie       Image: Status de votre compte<br>refWorks (logiciel de gestion<br>de la bibliographie)         Choisissez le mode de<br>l'historique des recherches       Image: Status de votre compte<br>refWorks (logiciel de status de votre de votre de votre<br>de sAlertes (voir menu Alertes)<br>-Un mail pour l'ensemble des<br>nouveeautés       Image: Status de votre<br>image: Status de votre<br>image: Status de votre                                                                                                    | Your role: 💉 😽                                            |     |         |                      |                                                                                           |
| Image: Status at the fact that the train the complex at the fact the train the complex at the fact the train the complex at the fact the fact t | Job tttle :                                               |     |         |                      |                                                                                           |
| Image: State of the state is and the state is and the state  | P lease selectaties to re-subjectarea of interest $\star$ |     |         |                      |                                                                                           |
| Image: Note: Note | Richard Inter Constitution and Molecular Elektron         |     |         |                      | 1                                                                                         |
| Object       Object       Défails de votre compte         RefWorks (logiciel de gestin         Object       Bibliographie                                                                                                    | Bishess, Maragementard Accounting                         |     | Modifie | r vos                |                                                                                           |
| Choisissez le mode de<br>l'historique des recherches         Choisissez votre mode d'envoi<br>des Alertes (voir menu Alertes)<br>-Un mail pour chaque nouveauté<br>-Un mail pour chaque nouveauté<br>-Un mail pour chaque nouveauté         Validez et confirmez les                                                                                                    | C hem kal Engineering                                     |     | coordor | nées                 | Détails de votre compte                                                                   |
| Image: Catego of the state of the state | C kem is by                                               | X   |         | 11663                | RefWorks (logiciel de gestio                                                              |
| Vor stature       obligatoire)       de la obbiographie)         Vor stature       Image and image and image and                                                      | Comprier Science                                          |     | (" = cn | amp                  | do la hibliographio)                                                                      |
| Very statust         For the training         For the training         Choise issesse 1 le mode de<br>l'historrique des recherches         Choise issesse 2 votre mode d'envoi<br>des Alertes (voir menu Alertes)<br>-Un mail pour chaque nouveauté<br>-Un mail pour chaque nouveauté<br>-Un mail pour chaque nouveauté<br>-Un mail pour chaque nouveauté<br>-Un mail pour l'ensemble des<br>nouveautés         Validez et confirmez les                                                                                                    | Deckion Solences                                          |     | obligat | oire)                | de la bibliographie)                                                                      |
| How wate:                                                                                                    | Your address                                              |     |         |                      |                                                                                           |
| Bailing adders:       Particular independent to attractional togs and exportabilities to Particular independent to attractional togs and exportabilities to Particular independent to attractional togs and exportabilities to Particular independent to attractional togs and exportabilities to Particular independent to attractional togs and exportabilities to Particular independent to attractional togs and exportabilities to Particular independent to attractional togs and exportabilities to Particular independent to attractional togs and exportabilities to Particular independent to attractional togs and exportabilities to Particular independent to attractional togs and exportabilities to Particular independent to attractional togs and exportabilities to Particular independent to Particular independent independent independent independent independent indepe          | Phone number: holitidhig country code                     |     |         | RefWorks setting     | P                                                                                         |
| CROWNER:       Fortilizers         Creation:       Fortilizers         Choississez le mode de<br>l'historique des recherches       Sinne Cirect warch withing         Choississez votre mode d'envoi<br>des Alertes (voir menu Alertes)       Sinne Cirect warch withing         -Un mail pour chaque nouveauté<br>-Un mail pour l'ensemble des<br>nouveautés       Sinne the set for the set and the set is the get<br>image of the set and the set is the get<br>image of the set and the set is the set is<br>image of the set and the set is the set is<br>image of the set and the set is the set is<br>image of the set and the set is<br>image of the set and the set is<br>image of            | Mailing address: Radanweg 29                              |     |         | Enteryour RetMon     | s group code, ise mame and, sword to an tomatically login and export citation to          |
| Choisissez le mode de<br>l'historique des recherches         Choisissez votre mode d'envoi<br>des Alertes (voir menu Alertes)<br>-Un mail pour chaque nouveauté<br>-Un mail pour l'ensemble des<br>nouveautés         Validez et confirmez les                                                                                                    |                                                           |     |         | nervoirs. r etc      | ALL'I'E IN MOTING                                                                         |
| core   rest trans   rest (rest   rest (rest   rest (rest   rest (rest   rest (rest   rest (rest   rest (rest   rest (rest   rest (rest   rest (rest   rest (rest   rest (rest)   rest (rest)   rest (                                                                                                    |                                                           |     |         | Group                | code: RWEisevier                                                                          |
| Image: Image: | Citic Amstericiam                                         |     |         | Usen                 | iamė:                                                                                     |
| Image: promise: image: imag | real test by Canada in the Canada in the                  | a m |         | Pass                 | word'                                                                                     |
| Petting (rgb code:<br>                                                                                                    |                                                           | c10 |         |                      |                                                                                           |
| County:       Internation         Choisissez le mode de<br>l'historique des recherches       Seach istby: thredox, stimtling aseach tees you directly to the:         Obacch istby: thredox, stimtling aseach tees you directly to the:       Seach istby: thredox, stimtling aseach tees you directly to the:         Choisissez votre mode de<br>l'historique des recherches       Seach istby: thredox, stimtling aseach tees you directly to the:         Choisissez votre mode d'envoi<br>des Alertes (voir menu Alertes)       Formtigk solme#stere abrit: seat:         -Un mail pour chaque nouveauté       Status enallinescage:         -Un mail pour l'ensemble des<br>nouveautés       Formtigk break in the teers to gate<br>stere and the status:         Validez et confirmez les       This to rock infinities concening the pontet adventes:         Validez et confirmez les       Status                                                                                                    | Postal (zlį) code:                                        |     |         | Colones Firmet and   | ash sailinna                                                                              |
| Choisissez le mode de l'historique des recherches                                                                                                    | Country: Netterlands 💽                                    |     |         | science Larect lea   | When Search history is turned on, submitting a search takes you directly to the:          |
| Choisissez le mode de<br>l'historique des recherches                                                                                                    |                                                           |     |         |                      |                                                                                           |
| I'historique des recherches         Choisissez votre mode d'envoi<br>des Alertes (voir menu Alertes)<br>-Un mail pour chaque nouveauté<br>-Un mail pour l'ensemble des<br>nouveautés         ·Un mail pour l'ensemble des<br>nouveautés         ·Un mail pour l'ensemble des<br>nouveautés         ·Un mail pour l'ensemble des<br>nouveautés                                                                                                    | Choisissez le mode de                                     |     |         |                      |                                                                                           |
| Inistolução dos fecciencies         Science Directalert settings         Choississez votre mode d'envoi<br>des Alertes (voir menu Alertes)         -Un mail pour chaque nouveauté         -Un mail pour l'ensemble des<br>nouveautés         O table ce laborado fon Elevêr 8 V. ad la atfluês concerting tiel product adsentes.         Validez et confirmez les                                                                                                    | l'historique des recherches                               |     |         |                      | Search history table                                                                      |
| Choisissez votre mode d'envoi<br>des Alertes (voir menu Alertes)<br>-Un mail pour chaque nouveauté<br>-Un mail pour l'ensemble des<br>nouveautés<br>Validez et confirmez les                                                                                                    | i historique des recherches                               |     |         | Science Eilrec† aler | t settings                                                                                |
| Choisissez votre mode d'envoi<br>des Alertes (voir menu Alertes)<br>-Un mail pour chaque nouveauté<br>-Un mail pour l'ensemble des<br>nouveautés<br>Validez et confirmez les                                                                                                    |                                                           |     |         |                      | Form the woltme/baste alerts;seid:                                                        |
| Choisissez votre mode d'envoi<br>des Alertes (voir menu Alertes)<br>-Un mail pour chaque nouveauté<br>-Un mail pour l'ensemble des<br>nouveautés<br>Validez et confirmez les                                                                                                    |                                                           |     |         |                      | Separate e-mail messages for each volume/issue                                            |
| des Alertes (voir menu Alertes)<br>-Un mail pour chaque nouveauté<br>-Un mail pour l'ensemble des<br>nouveautés<br>Validez et confirmez les                                                                                                    | Choisissez votre mode d'envoi                             |     |         |                      | A single e-mail message containing all volume/issites                                     |
| -Un mail pour chaque nouveauté<br>-Un mail pour l'ensemble des<br>nouveautés<br>Validez et confirmez les                                                                                                    | des Alertes (voir menu Alertes)                           |     |         |                      | For alerts e-mail messages:                                                               |
| -Un mail pour l'ensemble des<br>nouveautés<br>Validez et confirmez les                                                                                                    | -Un mail pour chaque nouveauté                            |     |         |                      | Incurse separate links to each antible                                                    |
| Validez et confirmez les                                                                                                    | Un mail nour l'ansamble des                               |     |         |                      | O ucros ore no to de restris page                                                         |
| Nouveautes     Plah txt (ASCI)       Validez et confirmez les     Save                                                                                                    |                                                           |     |         |                      |                                                                                           |
| Validez et confirmez les                                                                                                    | nouveautės                                                |     |         |                      |                                                                                           |
| Validez et confirmez les                                                                                                    |                                                           |     |         |                      | U                                                                                         |
| Validez et confirmez les                                                                                                    |                                                           |     |         | I wis into receive   | Information from Elsevier 6.V. and its affiliates concerning their products and services. |
| Validez et confirmez les                                                                                                    | F                                                         |     |         | agree to the F       | Registered User Agreement.                                                                |
|                                                                                                    | Validez et confirmez les                                  |     |         | Save                 |                                                                                           |
| changements                                                                                                    | changements                                               |     |         |                      |                                                                                           |

|                  | SciVerse ScienceDirect Scopus SciTopics Applications                                                        |
|------------------|----------------------------------------------------------------------------------------------------|
|                  | Home + Recent Actions   Browse   Search   <b>My settings</b>   My alerts                                    |
|                  | Articles        All fields         Images        Journal/Book title         Volume       Issue         Page |
|                  | Change Password:<br>Current Password:<br>New Password:<br>Confirm Password:<br>Submit   Clear               |
| 1- entrez l'anci | en mot de passe                                                                                             |
| 2- entrez le no  | ouveau mot de passe ( pas moins de 5 caractères )                                                           |

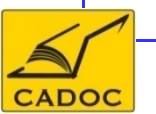

3- re-entrez le nouveau mot de passe pour confirmation

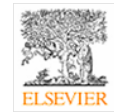

## 5- Recherche rapide

#### Pour effectuer une recherche rapide, soit vous entrez :

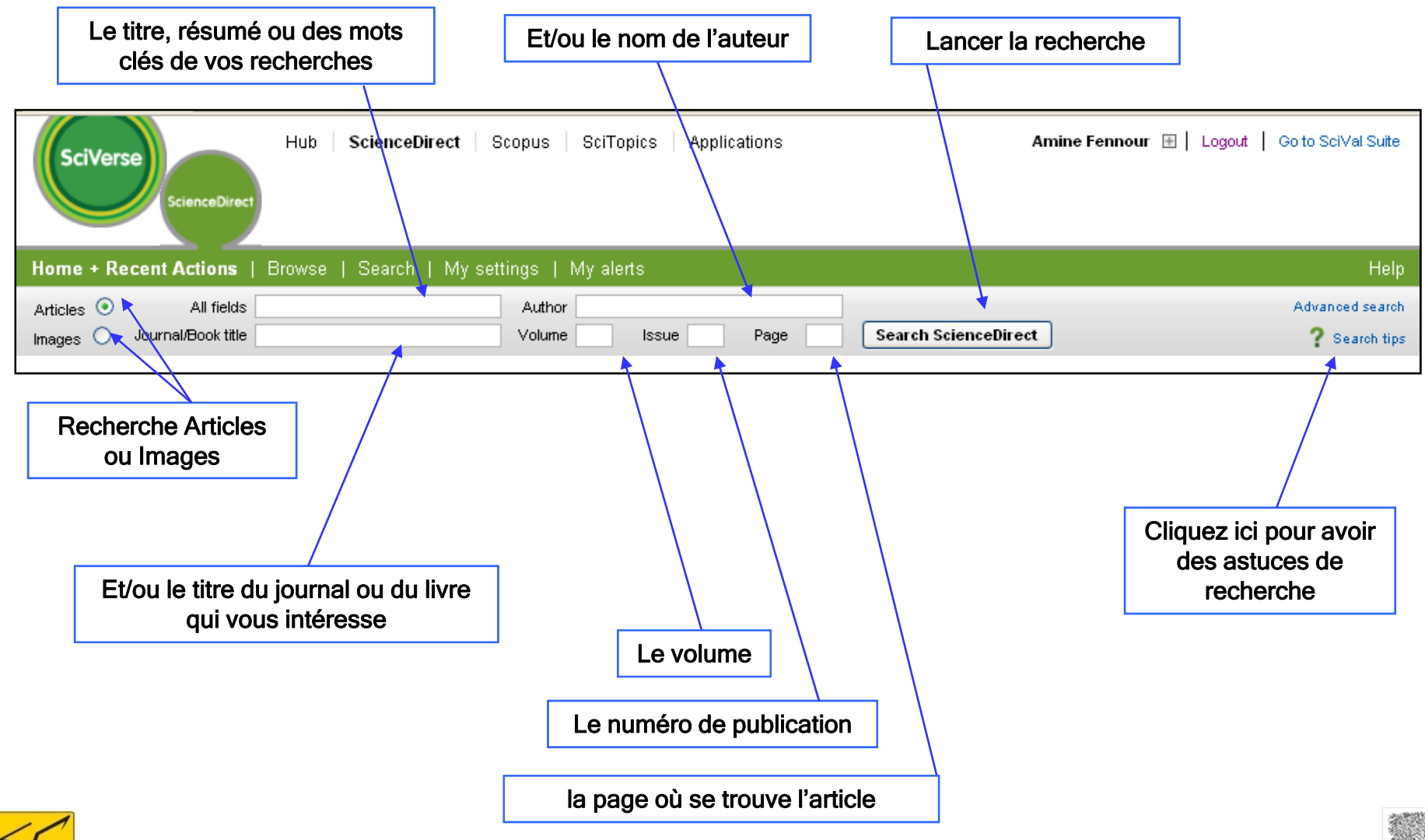

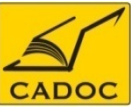

#### 6- Recherche avancée Description

Choisissez la source d'informations que vous voulez : livres, journaux,

CADOC

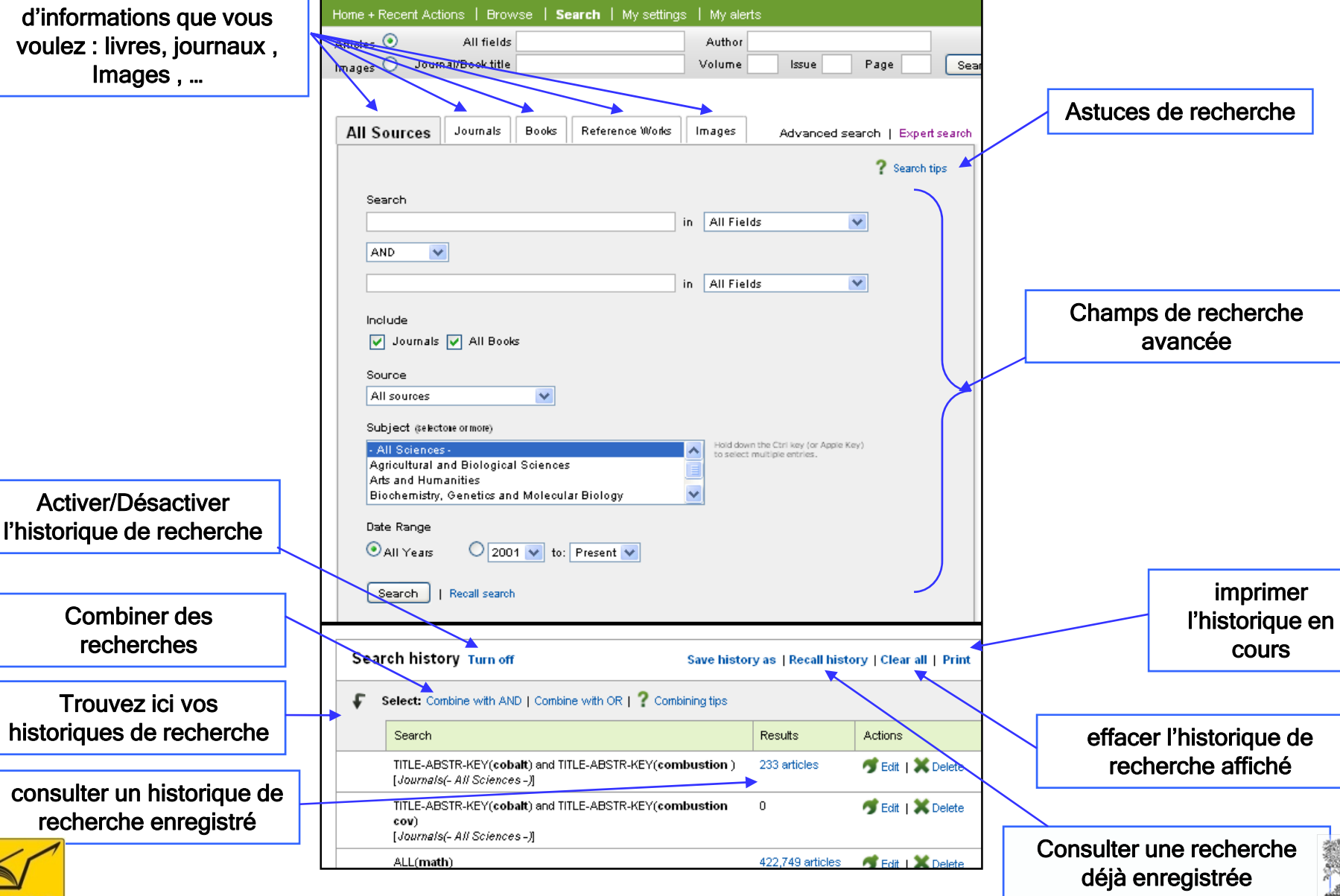

# 6- Recherche avancée Description des champs de recherche

✓ Abstract, Title, Keywords : chercher les mots clés dans le résumé, le titre ou le corps de l'article

✓ Authors : chercher les mots uniquement parmi les noms d'auteurs

✓ Specific Author : chercher le nom exact d'un auteur en particulier

✓ Journal name : chercher un journal

 Title : chercher les mots uniquement dans les titres d'articles ou des chapitres

 Keywords : chercher parmi les mots clés de l'auteurs et dans l'index des mots clés prévu par l'éditeurs
 Abstract : chercher les mots uniquement dans les résumés

✓ References : chercher les mots dans les références des l'articles

✓ ISSN, ISBN : chercher des revues ou livres identifiés par leurs ISSN ou ISBN

✓ Affiliation : l'institution dont l'auteur fait parti

**Full-Text:** cherche dans le corps de l'article

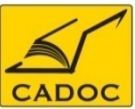

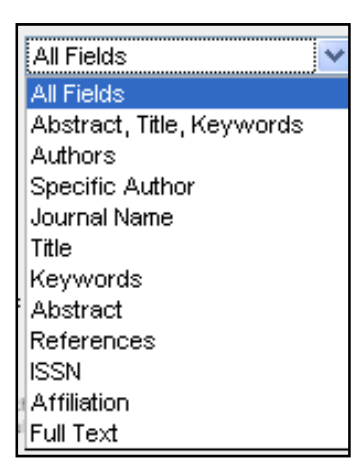

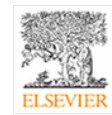

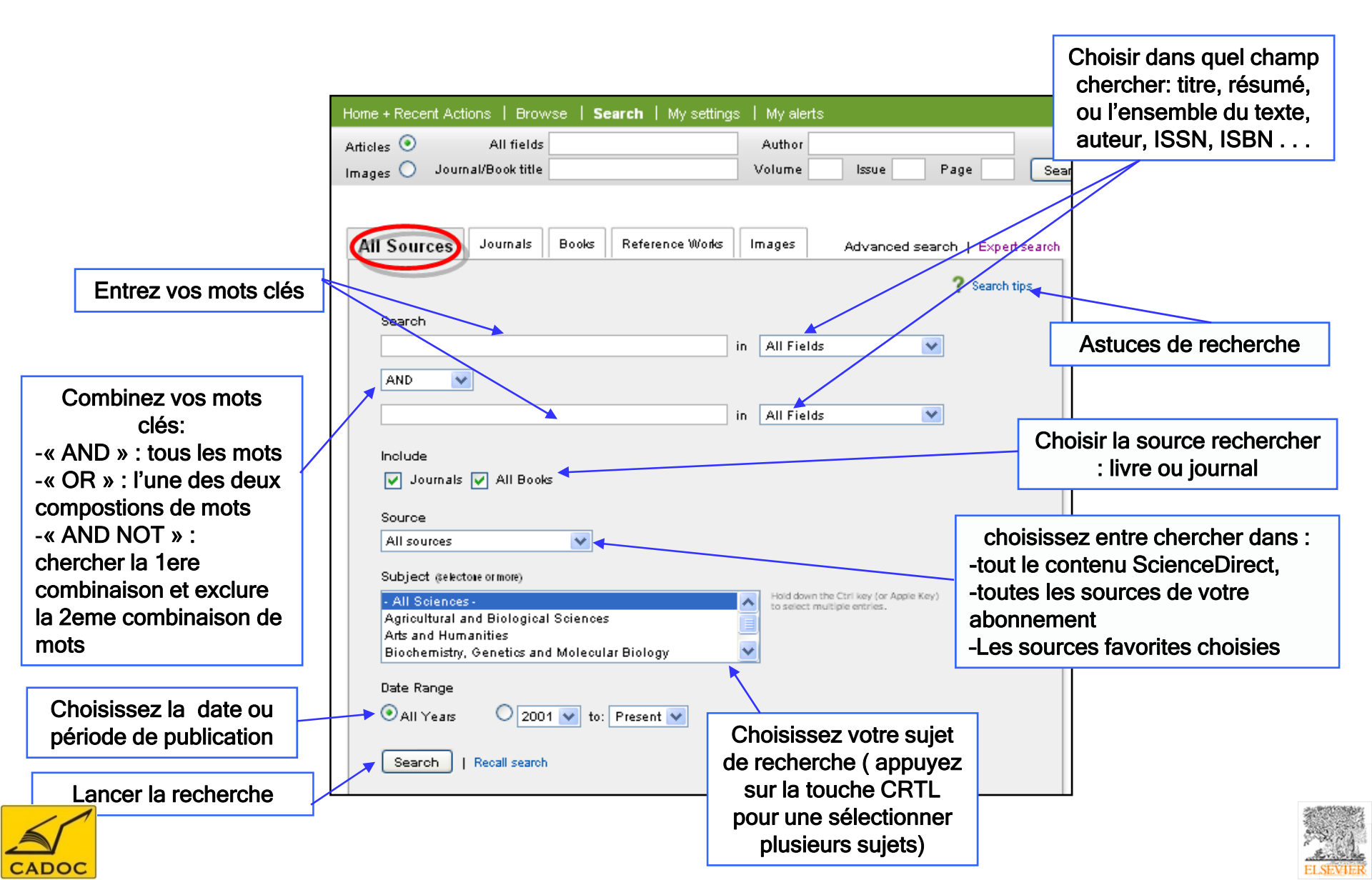

# 6- Recherche avancée Journals

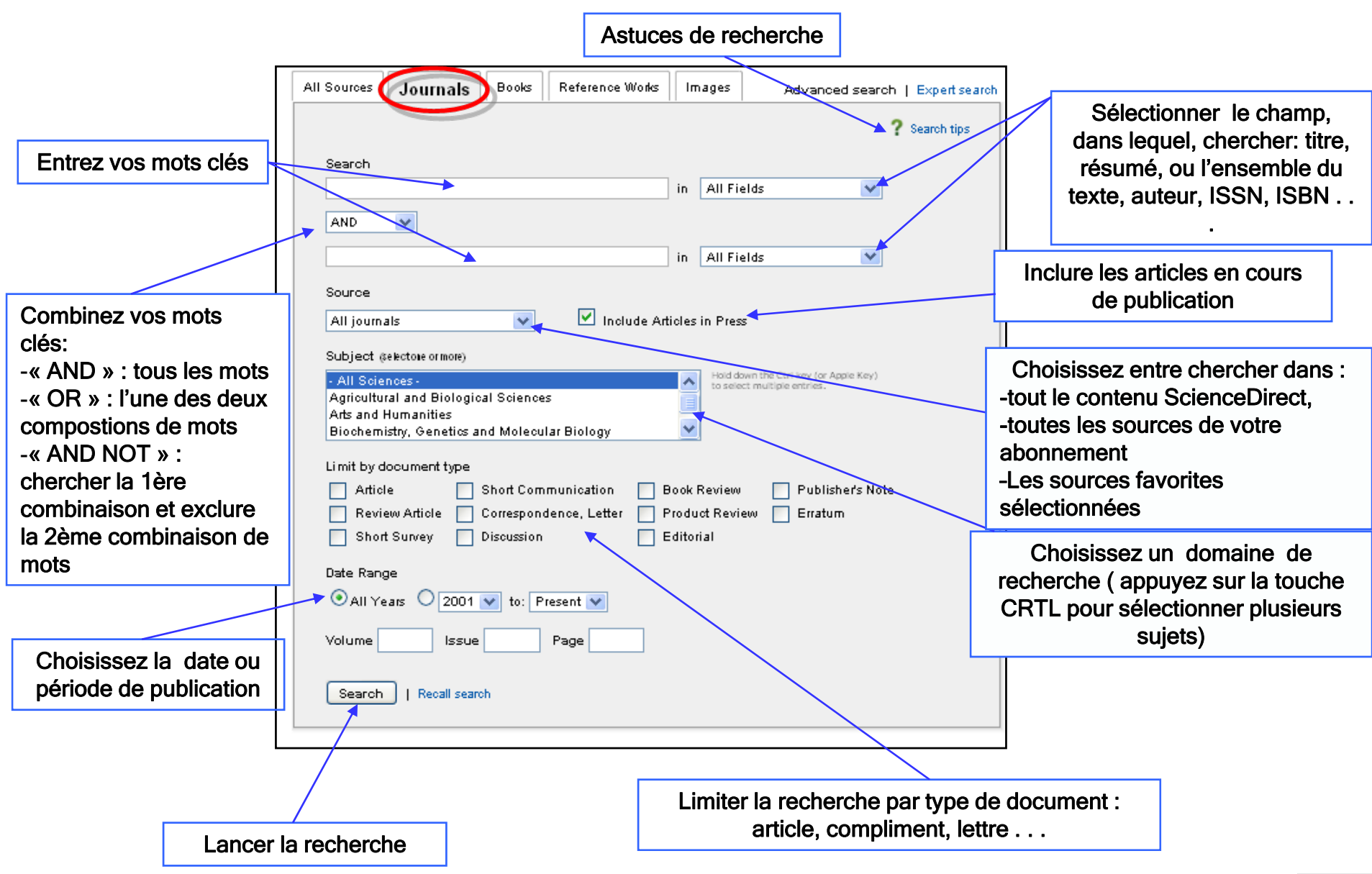

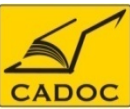

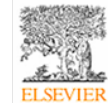

➤ Article

Review Article : Un article faisant état de l'avancée des connaissances dans un thème de recherche.

> Short Survey : Un article sur une étude simple

Short Communication : Un rapport succinct ou une annonce de la recherche qui sera publié prochainement dans le même journal. Elle peut apparaître dans la publication sous d'autres noms, tels que des lettres ou des notes préliminaires

> Correspondence, Letter : Une lettre à l'éditeur ou une réponse à la lettre.

> **Discussion :** Une communication pour discuter et commenter un article.

Book Review : Une critique du contenu d'un livre

> Product Review : Une critique d'un logiciel, un matériel, ou d'un autre type de produit.

Editorial : Un article du rédacteur ou du rédacteur invité d'une publication. Un avant-propos ou une préface peut également être assigné à ce type de document.

> Publisher's Note : Un message de l'éditeur aux lecteurs.

Erratum : c'est un article où on rapporte les erreurs faites dans une publication. Un erratum peut également apparaître dans la publication comme corrigendum (correctif).

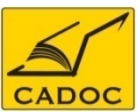

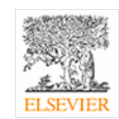

#### 6- Recherche avancée E-Books

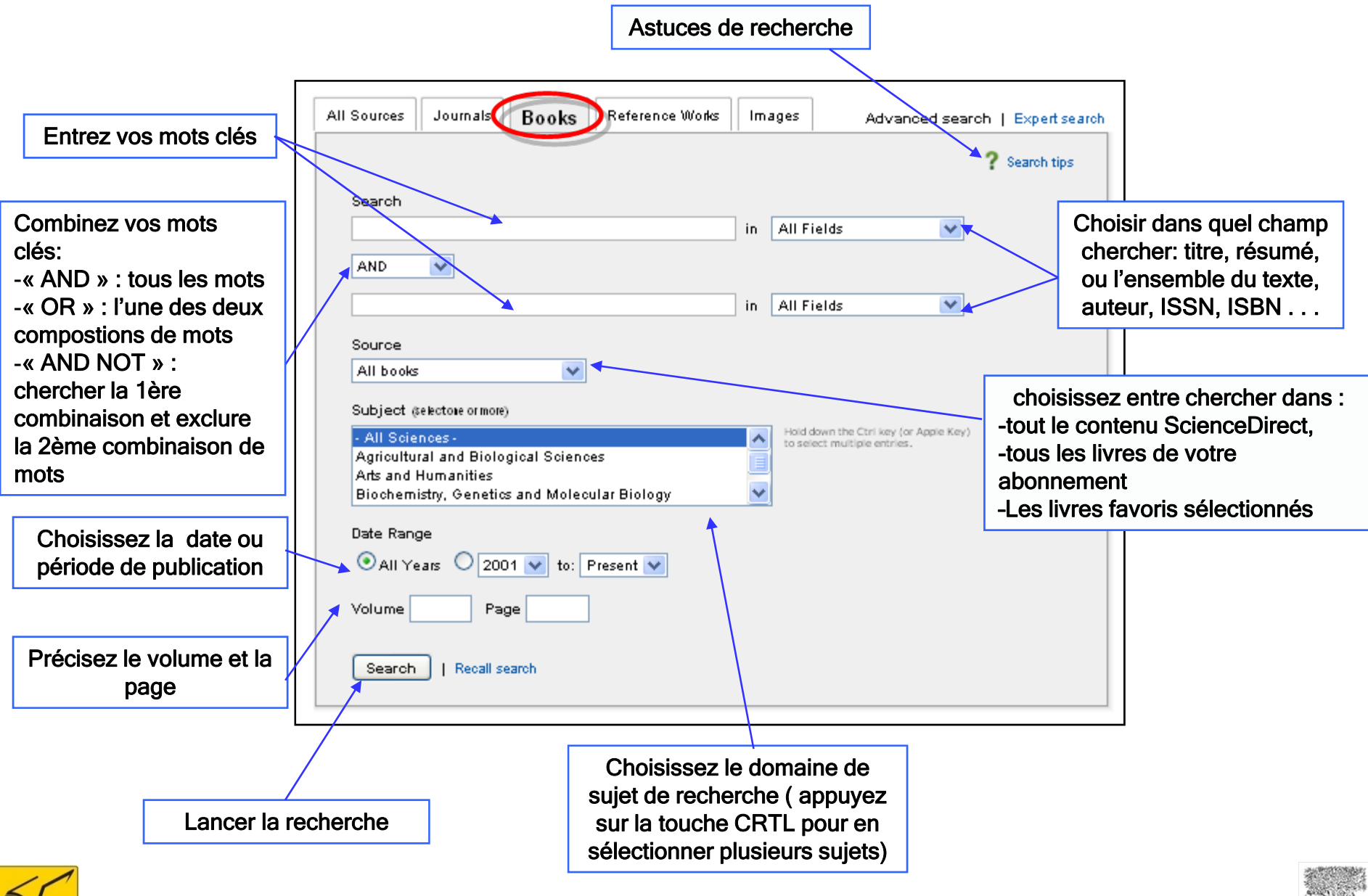

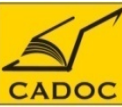

# 6- Recherche avancée Reference Works (encyclopédies Elsevier)

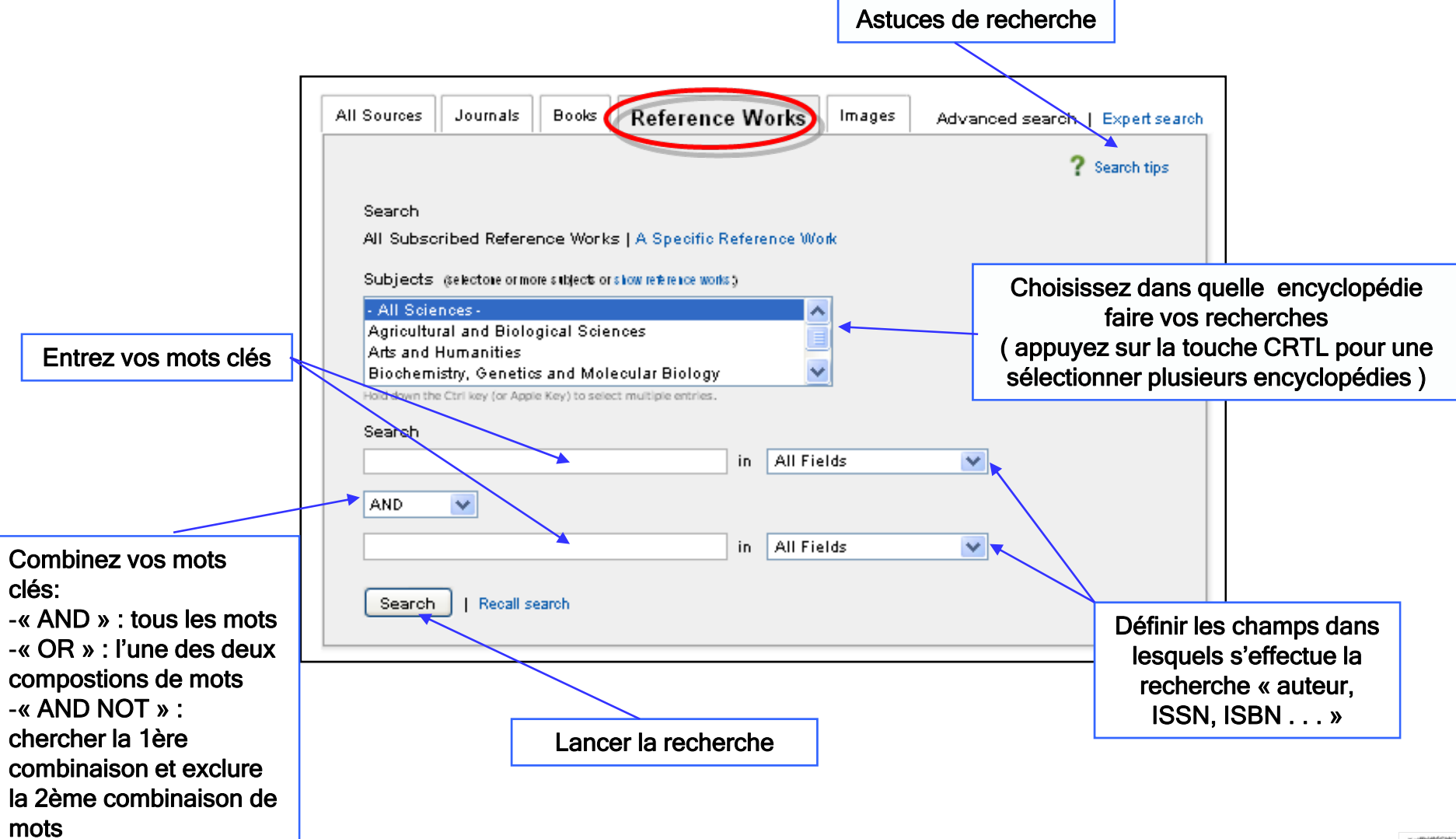

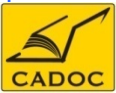

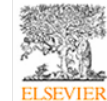

# 6- Recherche avancée Images

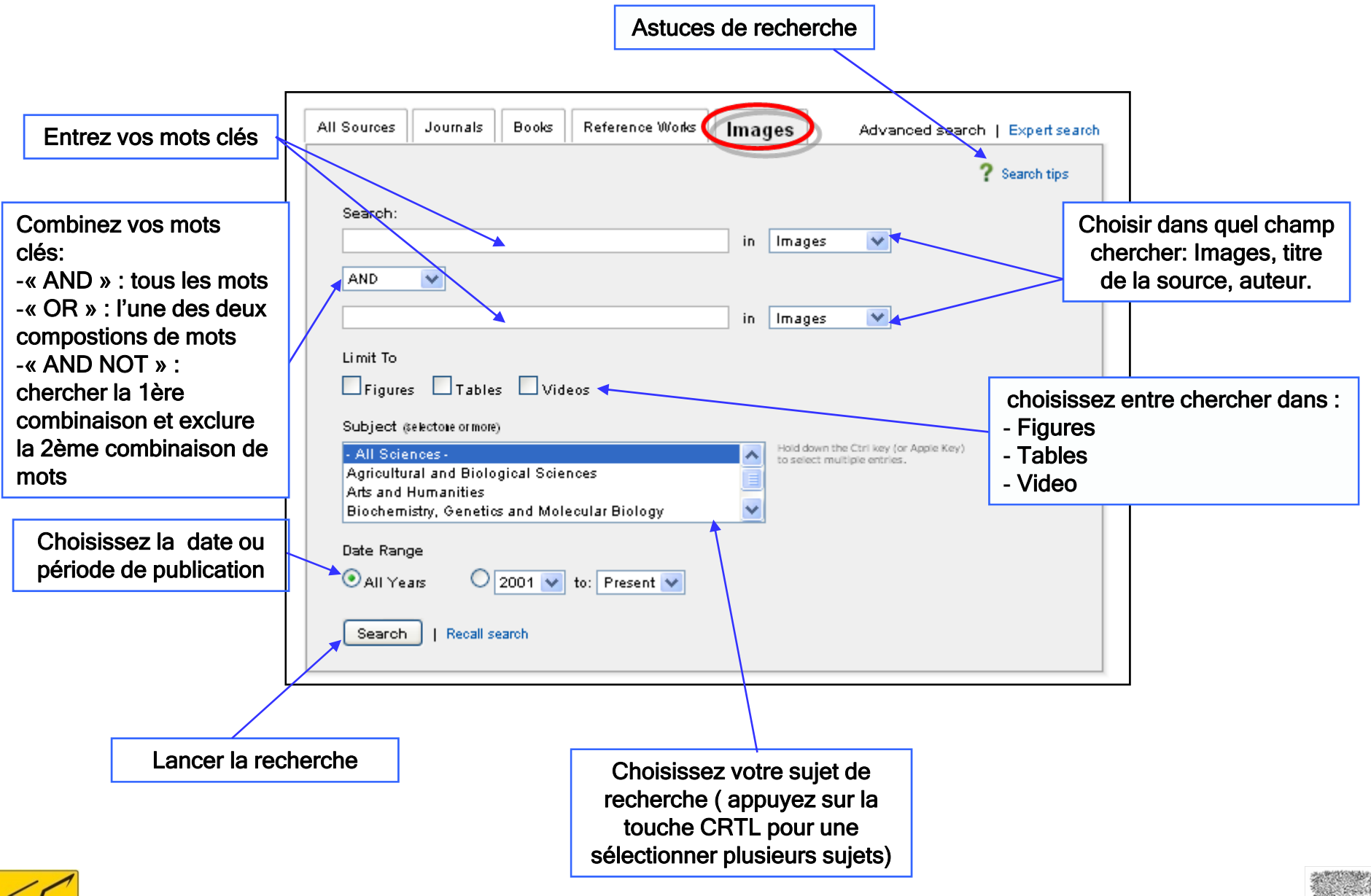

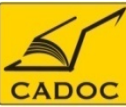

#### 6- Recherche avancée Recall search Sauvegarder et rappeler des recherches

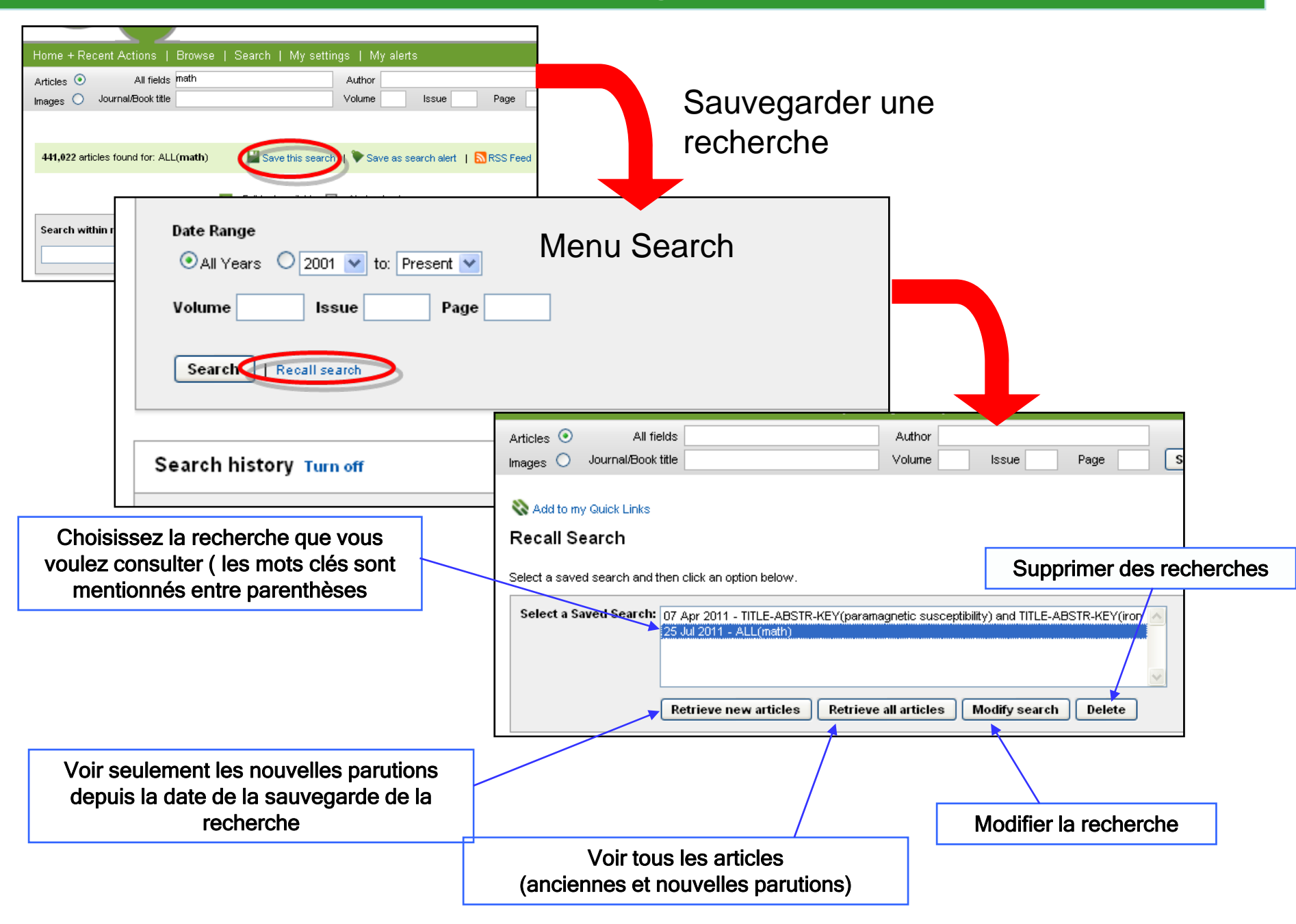

#### 6- Recherche avancée Exploitation des résultats -Articles-

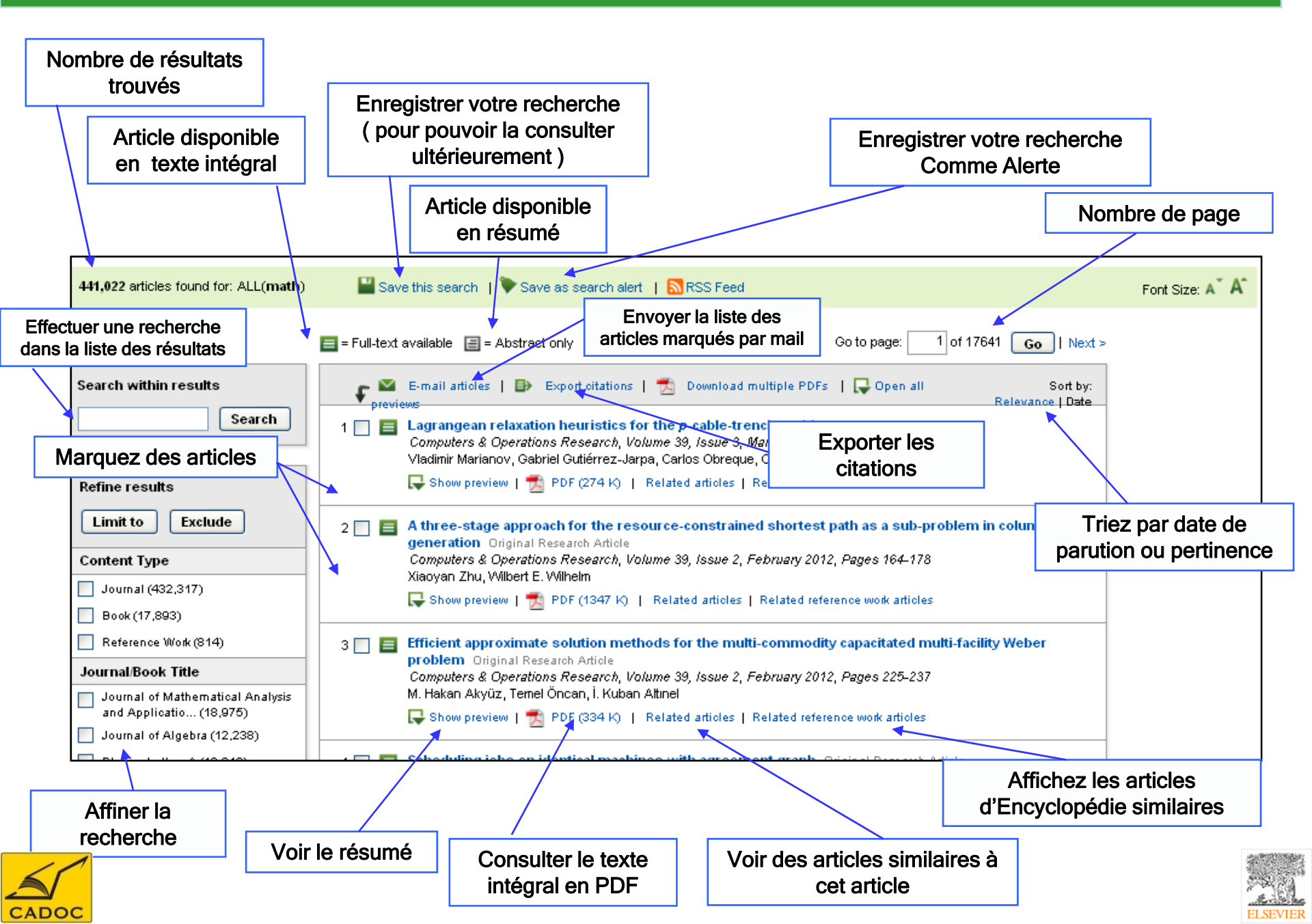

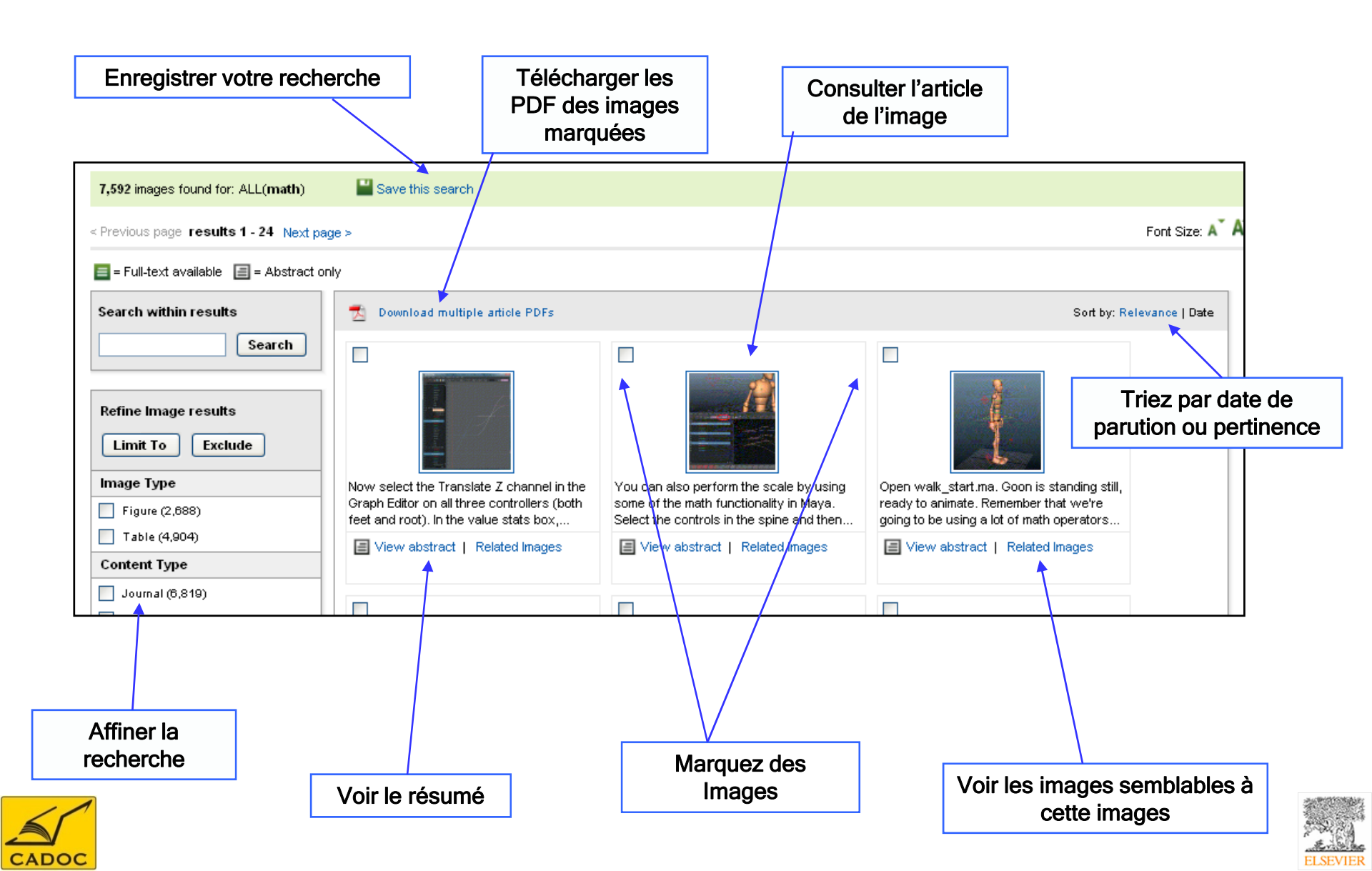

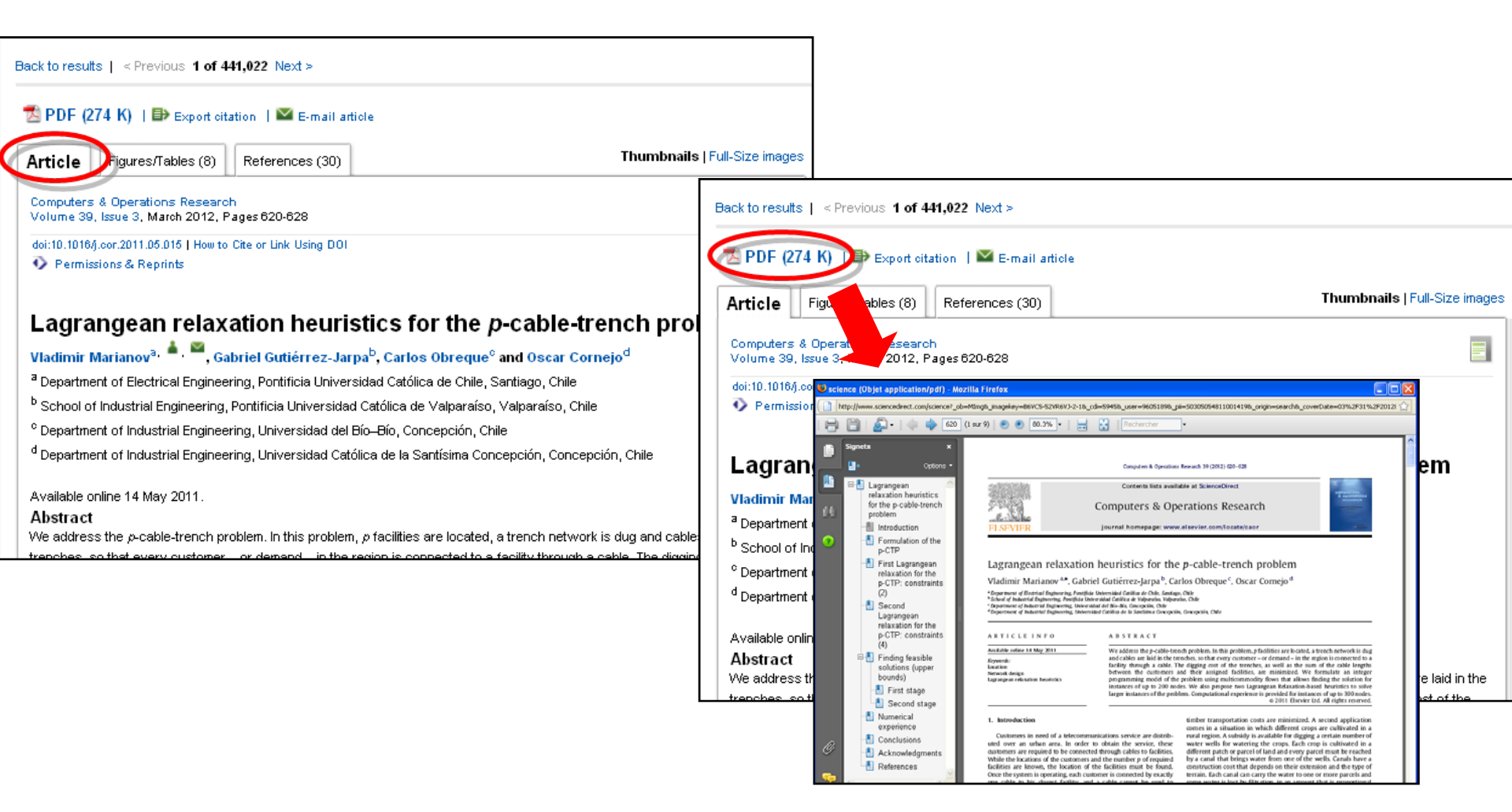

Vous pouvez consulter un article, l'imprimer, l'envoyer par mail, l'enregistrer sur votre disque dur, créer un lien rapide sur votre page d'accueil, exporter les citations ... et autres options

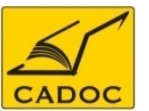

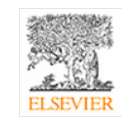

# 7- Menu Alertes

| Ajoutez un lien rapide d<br>menu Alertes sur la pag                              | u<br>Ie                                            |                          |                                  |                                    |              |
|----------------------------------------------------------------------------------|----------------------------------------------------|--------------------------|----------------------------------|------------------------------------|--------------|
| d'accueil                                                                        |                                                    |                          |                                  |                                    |              |
|                                                                                  |                                                    |                          |                                  |                                    |              |
| ome + Recent Actions   Browse   Search                                           | H   My setting:   My alerts                        |                          |                                  |                                    |              |
| ticles                                                                           | Author Volume Issue                                | Page                     | Search ScienceDirect             |                                    |              |
| Add to my Quick Links                                                            |                                                    | Créati                   | on d'une Alerte par l            | e moyen d'une re                   | cherche      |
| Search alerts                                                                    |                                                    |                          |                                  | Add search alert 🔺                 |              |
| Alert name                                                                       | Alert view A                                       | lert frequency           | Alert actions                    | Search feed                        |              |
| Composés au fer                                                                  | Latest results   Archive                           | Weekly                   | odify   🗙 Delete                 | <u>&gt;</u>                        |              |
| earch Alerts will be set to inactive if they are not us                          | ed for an extended period of time. Click or        | ) Modify link to activat | an Inactive Search Alert.        |                                    |              |
|                                                                                  |                                                    |                          | Création d'u                     | ne alerte prédéfini                | e par sujet  |
| ou are unsure of how to create a Search Aler                                     | t, please try one of our pre-made Top              | ic Alerts.               |                                  |                                    |              |
| Topic alerts<br>These alerts are sent to databases@cadoc-dzcom.Modify the e-mail | address and e-mail format setting in your profile. |                          |                                  | Add/Delete topic alerts            |              |
| You currently have no Topic Alerts defined<br>ScienceDirect.                     | . A Topic Alert notifies you by e-mail             | when new articles        | pertaining to a specific topic a | re available on                    |              |
| Select the Topic Alerts in which you are intere                                  | sted.                                              | créa                     | ition d'une alerte pré           | définie par nouve                  | lle parutior |
|                                                                                  |                                                    |                          |                                  |                                    |              |
| Volume/Issue alerts                                                              |                                                    |                          | Add/De                           | elete volume <i>l</i> issue alerts |              |

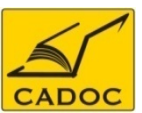

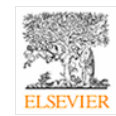

## 7- Menu Alertes Créer une Alerte de recherche

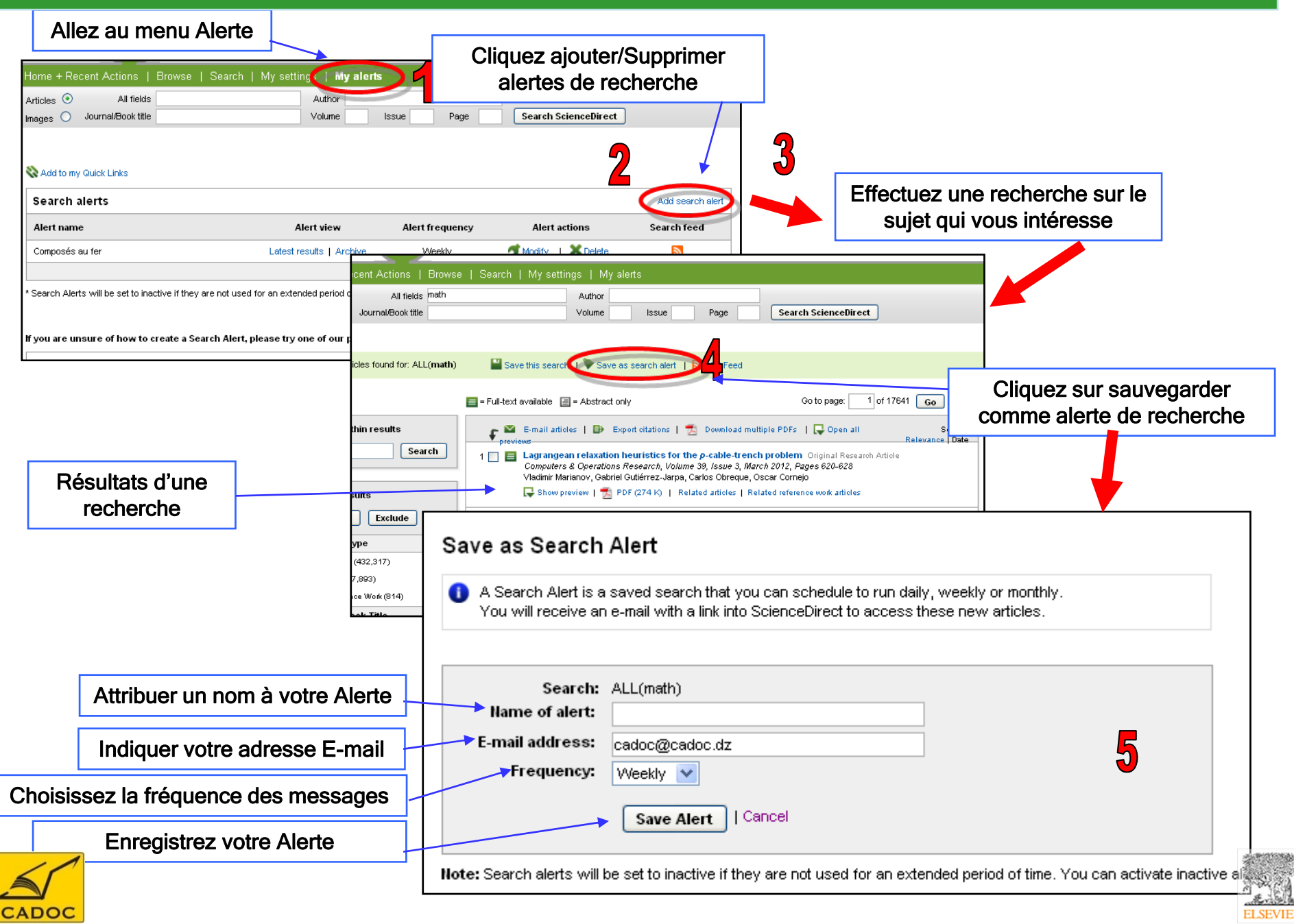

# 7- Menu Alertes Créer une Alerte par thème

|                                               | Allez au menu Alerte                                                       | •                                            |                            |                                                               |                                                                                                    |                      |
|-----------------------------------------------|----------------------------------------------------------------------------|----------------------------------------------|----------------------------|---------------------------------------------------------------|----------------------------------------------------------------------------------------------------|----------------------|
|                                               |                                                                            | Cliquez ajoute                               | er/Supprime                | er Topic Alertes                                              |                                                                                                    |                      |
| Home + Recent Actions   Brow                  | wse   Search   My settings My alerts                                       |                                              |                            |                                                               |                                                                                                    |                      |
| Articles  All fields                          | Author                                                                     |                                              |                            | Homo + Poport Actions   Provide   Secreta                     | I Musettinge I Muselente                                                                                               |                      |
| Images O Journal/Book title                   | Volume                                                                     | Page Search Sciencebirect                    |                            |                                                               | Author                                                                                                    |                      |
|                                               |                                                                            |                                              |                            | Images O Journal/Book title                                   | Volume Issue Page                                                                                                    | Search ScienceDirect |
| 💸 Add to my Quick Links                       |                                                                            |                                              |                            |                                                               |                                                                                                    |                      |
| Search alerts                                 |                                                                            |                                              | Add search alert           | Aveilable Tenia Alerte                                        |                                                                                                    |                      |
| Alert name                                    | Alert view Alert fre                                                       | quency Alert actions                         | Search feed                | Step 1 : To sign up for a Tonic Alert, select a category fro  | m the dran-down menu below, and then click Go. You will                                                                |                      |
| Composés au fer                               | Latest results   Archive Wee                                               | ekdy 🍼 🝠 Modify   🗶 Delete                   |                            | then see a list of the available Topic Alerts within that cat | egory.                                                                                                    |                      |
|                                               |                                                                            |                                              |                            | Please select y ategory of interest.                          |                                                                                                    |                      |
| * Search Alerts will be set to inactive i     | if they are not used for an extended period of time. Click on Modify       | link to activate an Inactive Search Alert.   |                            | Energy                                                        | Go                                                                                                    |                      |
|                                               |                                                                            |                                              | 2                          |                                                               |                                                                                                    |                      |
| If you are unsure of how to create            | e a Search Alert, please try one of our pre-made Topic Alert               | 8.                                           |                            | to each topic alert you no longer want to receive. Once yo    | want to receive. To remove topic alerts, clear the checkbox next<br>our changes have been made, click "Save Settings". |                      |
| Topic alerts                                  | com Modify the e-mail address and e-mail format setting in your profile    |                                              | Add/Delete topic alerts    | <b>F</b> Save                                                 |                                                                                                    |                      |
| A You currently have no Tonic                 | Alerte defined. A Tonic Alert notifies you by a mail when r                | new articles nertaining to a specific tonic  | are available op           | Alert name                                                    | Alert view                                                                                                    | Alert frequenc       |
| ScienceDirect.                                | Alerts defined. A Topic Alert nodifes you by e-mail when t                 | iew articles per tailing to a specific topic | are available on           | Business and Economics                                        | Latest Results, Archive/Details                                                                                        | Weekly               |
| Select the Topic Alerts in which              | n you are interested.                                                      |                                              |                            |                                                               | Latest Results Archive/Details                                                                                         | Weekly               |
|                                               |                                                                            |                                              |                            |                                                               | Latest Results Archive/Details                                                                                         | Weekly               |
| Volume/Issue alerts                           |                                                                            | Addл                                         | Delete volume/issue alerts | Energy Engineering                                            | Latest Results Archive/Details                                                                                         | Weekly               |
| These alerts are sent to database s@cadoc-d2c | com. Modify the e-mail address and e-mail form at setting in your profile. |                                              |                            | Energy Policy                                                 | Latest Results Archive/Details                                                                                         | Vveekly              |
|                                               |                                                                            |                                              |                            |                                                               | Latest Results Archive/Details                                                                                         | Weekly               |
| Lines & Danse                                 | at Matiana I Desura I Care                                                 | and the Kalanda and Anna and A               | Max all and a              | Environmental Energy                                          | Latest Results Archive/Details                                                                                         | Weekly               |
| Home + Recer                                  | nt Actions   Browse   Sear                                                 | ch i wiy settings i                          | my alerts                  |                                                               | Latest Results Archive/Details                                                                                         | Weekly               |
| autistas 🙆                                    | All fields                                                                 | Aut                                          | thor                       | Fuel Technopow                                                | Latest Results Archive/Details                                                                                         | Meekly               |
| Articles 🙂                                    | Air fields                                                                 | Au                                           |                            |                                                               |                                                                                                    |                      |
| Images 🔘 Jo                                   | ournal/Book title                                                          | Volu                                         | ume Is                     |                                                               |                                                                                                    |                      |
|                                               |                                                                            |                                              |                            |                                                               |                                                                                                    |                      |
|                                               |                                                                            |                                              |                            |                                                               |                                                                                                    |                      |
|                                               |                                                                            |                                              |                            | N N                                                           |                                                                                                    |                      |
| Available T                                   | opic Alerts                                                                |                                              |                            | N                                                             |                                                                                                    |                      |

Step 1 : To sign up for a Topic Alert, select a category from the drop-down menu below, and th see a list of the available Topic Alerts within that category.

3

Go

V

Please select your category of interes Cochez les Sujets qui vous intéressent

Choisissez votre centre d'intérêt

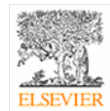

Alert frequency

4

Topic feed 2

> 3 2

> 2

2

2

2

2

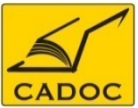

Select a category

# 7- Menu Alertes Créer une Alerte par nouvelle parution

|                                                                   | Allez au menu Aler                                                       | te                                                                                                    |                                                 |                          |
|-------------------------------------------------------------------|--------------------------------------------------------------------------|----------------------------------------------------------------------------------------------------|-------------------------------------------------|--------------------------|
|                                                                   |                                                                          |                                                                                                    |                                                 | _                        |
| me + Recent Actions   Browse                                      | Search   My setting:   My alerts                                         |                                                                                                    | Cliquez aiouter/Supprimer                       |                          |
| ages O Journal/Book title                                         | Author Volume Issue F                                                    | age Search ScienceDirect                                                                                     | alerte par volume/parution                      |                          |
|                                                                   | 1                                                                        |                                                                                                    |                                                 | ]                        |
| Add to my Quick Links                                             |                                                                          |                                                                                                    |                                                 |                          |
| earch alerts                                                      |                                                                          | Add search alert                                                                                             |                                                 |                          |
| Alert name                                                        | Alert view Alert frequ                                                   | ency Alert actions Search feed                                                                               |                                                 |                          |
| composés au fer                                                   | Latest results   Archive Weekly                                          | Modify   X Delete                                                                                            |                                                 |                          |
| earch Alerts will be set to inactive if they                      | y are not used for an extended period of time. Click on Modify link      | to activate an Inactive Search Alert.                                                                        |                                                 |                          |
|                                                                   |                                                                          | /                                                                                                    |                                                 | _                        |
| you are unsure of how to create a Se                              | earch Alert, please try one of our pre-made Topic Alerts.                |                                                                                                    | Si vous avez un ou                              |                          |
| Fopic alerts<br>These alerts are sent to databases@cadoc-dzcom.Mo | odify the e-mail address and e-mail format setting in your profile.      | Add/Delete topic/alerts                                                                                      | plusieurs journaux                              |                          |
| You currently have no Topic Alert     ScienceDirect               | ts defined. A Topic Alert notifies you by e-mail when new                | rarticles pertaining to a specific topic are available                                                       | préférés ajoutez les à                          |                          |
| Select the Topic Alerts in which you                              | are interested.                                                          |                                                                                                    | votro dossior do Envorio                        | Pour valider votre alert |
|                                                                   |                                                                          | ¥ —                                                                                                    |                                                 | cliquez sur Apply        |
| Volume/issue alerts                                               | ndify the e-mail address and e-mail format setting in your profile       | Add/Delete volume/issue alerts                                                                               |                                                 |                          |
| •                                                                 |                                                                          |                                                                                                    |                                                 |                          |
|                                                                   | Home + Recent Actions   Bro                                              | wse   Search   My settings   My                                                                              | alerte                                          |                          |
|                                                                   |                                                                          |                                                                                                    |                                                 |                          |
|                                                                   | Articles  All fields                                                     | Author                                                                                                    | Janua Dava Caarab Saianaa Biyaat                |                          |
|                                                                   | Images O Journal/Book lille                                              | Volume                                                                                                    | issue Page Search Sciencebillect                |                          |
|                                                                   |                                                                          |                                                                                                    |                                                 |                          |
|                                                                   | 1740 titles found in<br>Physical Sciences and Engin                      | eering > Engineering                                                                                         |                                                 |                          |
|                                                                   |                                                                          |                                                                                                    |                                                 |                          |
|                                                                   | Browse                                                                   | Journal/Book title                                                                                           | Subscription Content type Articles Article Favo | rites Vol/Issue          |
|                                                                   | Journals/Books Alphabetically                                            | A B C D E F G H  J K L M                                                                                     | details in press feed                           | alerts                   |
|                                                                   | Journals/Books by Subject                                                |                                                                                                    |                                                 |                          |
|                                                                   | Favorite Journals/Books                                                  | All                                                                                                    | Cochez les journaux                             | Apply                    |
|                                                                   | Include                                                                  |                                                                                                    | qui vous intéressent                            |                          |
|                                                                   | 🔽 ன Full-text available                                                  | А                                                                                                    | pour l'alerte                                   |                          |
|                                                                   | Abstract only                                                            | Accelerated Quality and Reliability Solu                                                                     |                                                 |                          |
|                                                                   |                                                                          | Accelerated Testing and Validation                                                                           | 🕞 Book                                          |                          |
|                                                                   | Include                                                                  | Hoodioratoa rooting ana railaaton                                                                            |                                                 |                          |
|                                                                   | Include Up Journals and Book Series                                      | Accident Analysis & Prevention                                                                               | 📭 Journal 🏏 🔝                                   |                          |
| . /                                                               | Include<br>Journals and Book Series<br>All Books<br>Reference Works only | Accident Analysis & Prevention<br>Acoustic and Electromagnetic Scattering<br>Analysis Using Discrete Sources | Ger Journal 🖌 🔝                                 |                          |

ELSEVIER

#### Liste des établissements ayant un accès par adresse IP à la base de données ScienceDirect

| N° | Etablissement                                                                 |
|----|-------------------------------------------------------------------------------|
| 1  | Université de 20 Août 1955 de Skikda                                          |
| 2  | Université de 8 mai 1945 de Guelma                                            |
| 3  | Université de Abdelhak Benhamouda de Jijele                                   |
| 4  | Université de Abdelhamid Ibn Badis de Mostaganem                              |
| 5  | Université de Abderrahmane Mira de Béjaia                                     |
| 6  | Université de Aboubeker Belkaid de Tlemcen                                    |
| 7  | Université de Ahmed Draya d'Adrar                                             |
| 8  | Université de Badji Moktar de Annaba                                          |
| 9  | Université de Benyoucef Benkhedda d'Alger                                     |
| 10 | Université de d'Alger 2                                                       |
| 11 | Université de d'Alger 3                                                       |
| 12 | Université de la Formation Continue                                           |
| 13 | Université de  de M'sila                                                      |
| 14 | Université de des sciences et de la technologie Houari Boumediène<br>(USTHB)  |
| 15 | Université de des sciences et de la technologie Mohamed Boudiaf d'Oran        |
| 16 | Université de des sciences et de la technologie Mohamed Boudiaf d'Oran (USTO) |
| 17 | Université de des sciences islamiques Emir Abdelkader de Constantine          |
| 18 | Université de d'Oran - Sénia                                                  |
| 19 | Université de El Djilali Liabès de Sidi Bel Abbès                             |
| 20 | Université de El Hadj Lakhdar de Batna                                        |
| 21 | Université de Ferhat Abbas de Sétif                                           |
| 22 | Université de Hassiba Ben Bouali de Chlef                                     |
| 23 | Université de Ibn Khaldoun de Tiaret                                          |
| 24 | Université de Kasdi Merbah de Ouargla                                         |
| 25 | Université de Larbi Ben Mhidi de Oum El Bouaghi                               |
| 26 | Université de Larbi Tebessi de Tébessa                                        |
| 27 | Université de Mascara                                                         |
| 28 | Université de Mentouri de Constantine                                         |
| 29 | Université de M'hamed Bougara de Boumerdès                                    |

30 Université de Mohamed Khider de Biskra

| N° | Etablissement                                                              |
|----|----------------------------------------------------------------------------|
| 31 | Université de Mouloud Maameri de Tizi Ouzou                                |
| 32 | Université de Omar Telidji de Laghouat                                     |
| 33 | Université de Saad Dahlab de Blida                                         |
| 34 | Université de Tahar Moulay de Saida                                        |
| 35 | Université de Yahia Farès de Médéa                                         |
| 36 | Université de Ziane Achour de Djelfa                                       |
| 37 | Centre Universitaire Ain Temouchent                                        |
| 38 | Centre Universitaire Bordj Bou Arréridj                                    |
| 39 | Centre Universitaire Bouira                                                |
| 40 | Centre Universitaire El Bayadh                                             |
| 41 | Centre Universitaire El Oued                                               |
| 42 | Centre Universitaire El Tarf                                               |
| 43 | Centre Universitaire Ghardaia                                              |
| 44 | Centre Universitaire Khemis Miliana                                        |
| 45 | Centre Universitaire Khenchela                                             |
| 46 | Centre Universitaire Mila                                                  |
| 47 | Centre Universitaire Naama                                                 |
| 48 | Centre Universitaire Relizane                                              |
| 49 | Centre Universitaire Souk Ahras                                            |
| 50 | Centre Universitaire Tamanrasset                                           |
| 51 | Centre Universitaire Tissemsilt                                            |
| 52 | Ecole des hautes études commerciales                                       |
| 53 | Ecole Nationale Polytechnique                                              |
| 54 | Ecole Nationale Supérieure agronomique                                     |
| 55 | Ecole Nationale Supérieure d'hydraulique                                   |
| 56 | Ecole Nationale Supérieure de journalisme et des sciences de l'information |
| 57 | Ecole Nationale Supérieure de management                                   |
| 58 | Ecole Nationale Supérieure de sciences politiques                          |
| 59 | Ecole Nationale Supérieure de Technologie                                  |

60 Ecole Nationale Supérieure des mines et de la métallurgie

#### Liste des établissements ayant un accès par adresse IP à la base de données ScienceDirect

| N° | Etablissement                                                                                    |
|----|--------------------------------------------------------------------------------------------------|
| 61 | Ecole Nationale Supérieure des sciences de la mer et de l'aménagement du<br>littoral             |
| 62 | Ecole Nationale Supérieure des travaux publics                                                   |
| 63 | Ecole Nationale Supérieure en informatique                                                       |
| 64 | Ecole Nationale Supérieure en statistique et en économie appliquée                               |
| 65 | Ecole Nationale Supérieure vétérinaire                                                           |
| 66 | Ecole Polytechnique d'architecture et d'Urbanisme                                                |
| 67 | Ecole Supérieure de Commerce                                                                     |
| 68 | Ecole Normale Supérieure d'enseignement technologique de Skikda                                  |
| 69 | Ecole Normale Supérieure de Constantine                                                          |
| 70 | Ecole Normale Supérieure de l'Enseignement Technique Ens-ET Oran                                 |
| 71 | Ecole Normale Supérieure en Langue et Sciences Humaines Ens-LSH<br>Bouzareah                     |
| 72 | Ecole Normale Supérieure Kouba                                                                   |
| 73 | CDER Centre de Développement des Energies Renouvelables                                          |
| 74 | Centre des techniques Avancées                                                                   |
| 75 | CERIST Le Centre de recherche sur l'information scientifique et technique                        |
| 76 | CRASC Centre de Recherche d'Anthrepologie Sociales & Culturelle                                  |
| 77 | CRB Centre de Recherche en Biotechnologie (Constantine) (CRB)                                    |
| 78 | CREAD Centre de Recherche en Economie Appliquée pour le Développement                            |
| 79 | CRSTAPC Centre de Recherche Scientifique et Technique en Analyses Physico – Chimiques(CRAPC)     |
| 80 | CRSTDLA Centre de Recherche Scientifique et Technique sur le<br>Développement de la Langue Arabe |
| 81 | CRSTRA Centre de Recherche Scientifique et Technique des Régions Arides                          |
| 82 | CRSTSC centre de recherche Scientifique & Technique en Soudage & Contrôle                        |
| 83 | Unité de Développement de la Technologie du Silicium (UDTS)                                      |
| 84 | Unité de Développement des Equipements Solaires (UDES)                                           |
| 85 | Unité de Recherche Appliquée en Energies Renouvelables (URAER)                                   |

- 86 Unité de Recherche Appliquée en Sidérurgie et Métallurgie (URASM)
- 87 Unité de recherche en Energies Renouvelables en Milieu Saharien adrar (URERMS)

Pour toute information contactez :

CADOC Rue de la flanelle cité Ain Allah, Delly Brahim – 16320 Alger BP 143 – 16000 Alger-Gare Tel : 021910352 Fax : 021910351 E-mail: cadoc@cadoc.dz

#### ScienceDirect

E-Customer Service Department Radarweg 29 1043 NX Amsterdam The Netherlands Email: <u>nlinfo@sciencedirect.com</u> Website: <u>www.sciencedirect.com</u> Tel: +31(0) 20 485 3767 Fax: +31(0) 20 485 3739

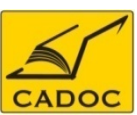

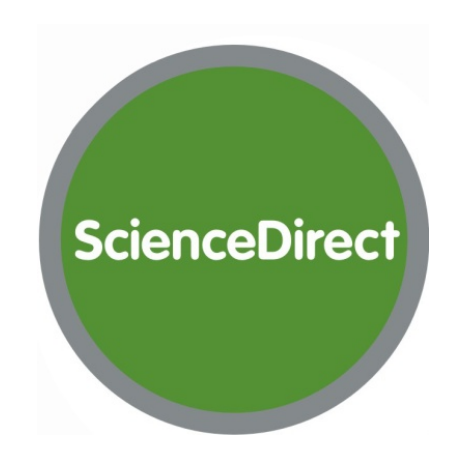

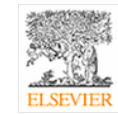